# Administration des sections et associations

## Saisie des résultats des cours Jeunes Tireurs et des cours de la relève

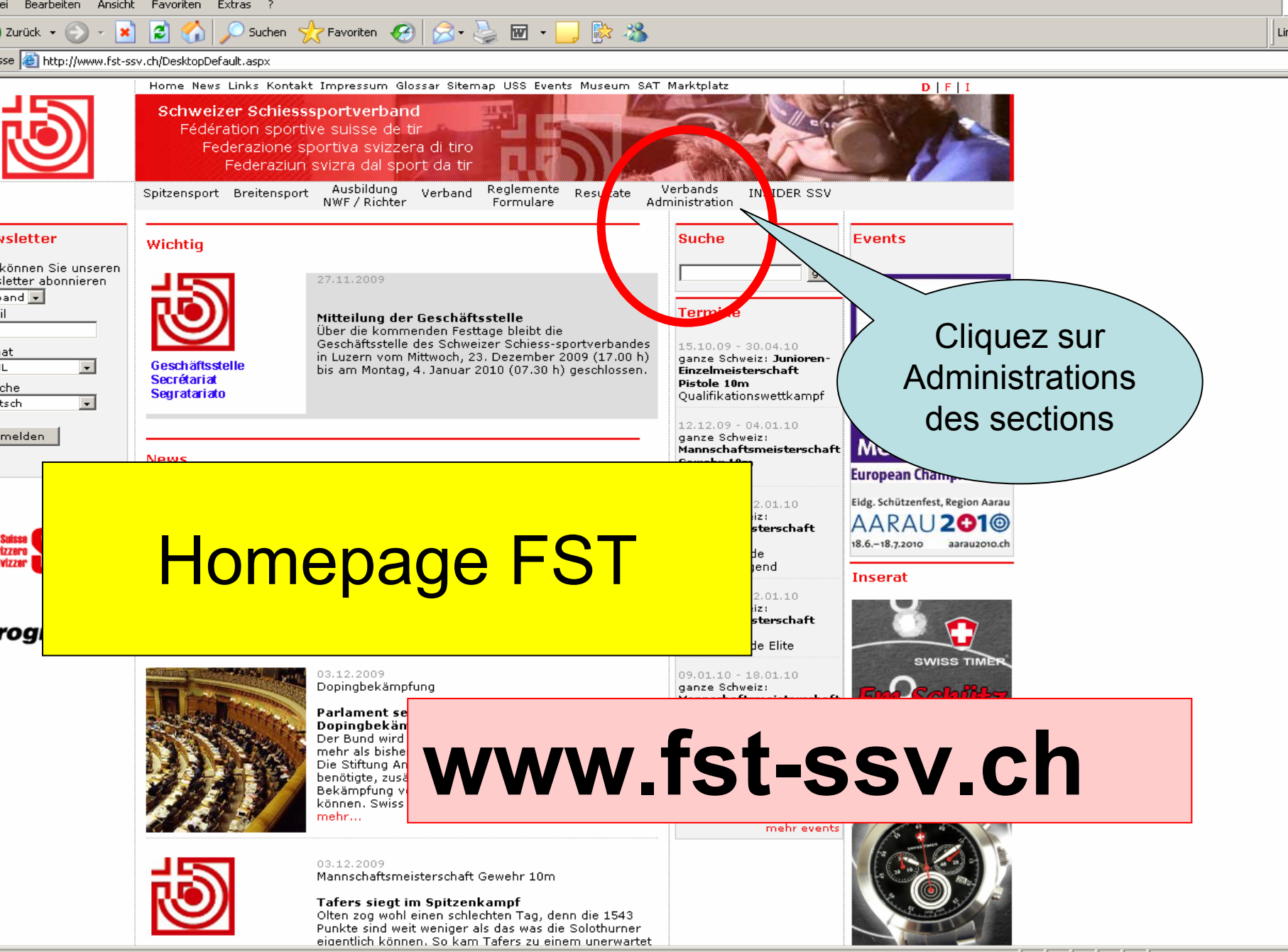

🙆 Internet

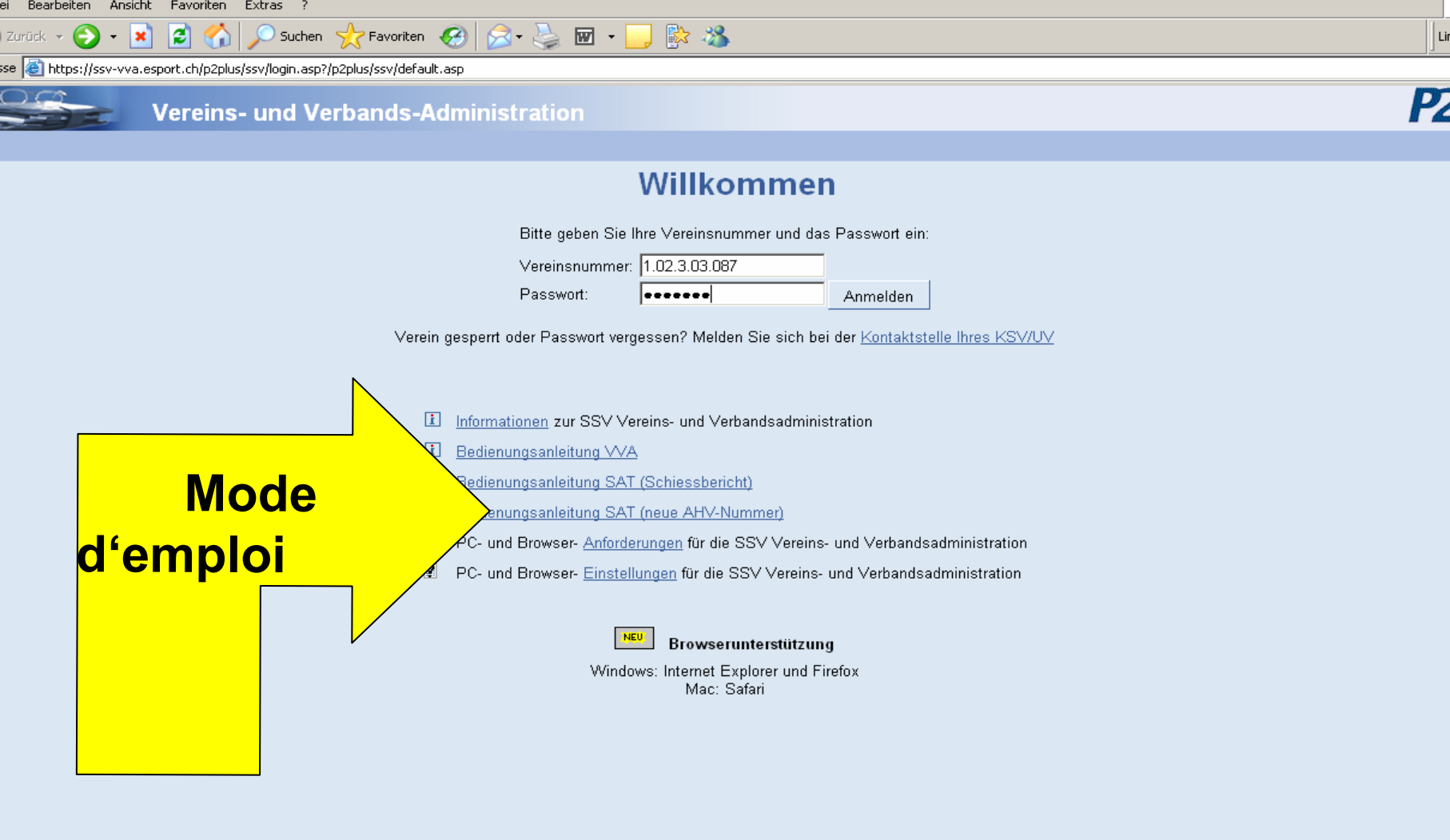

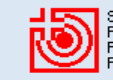

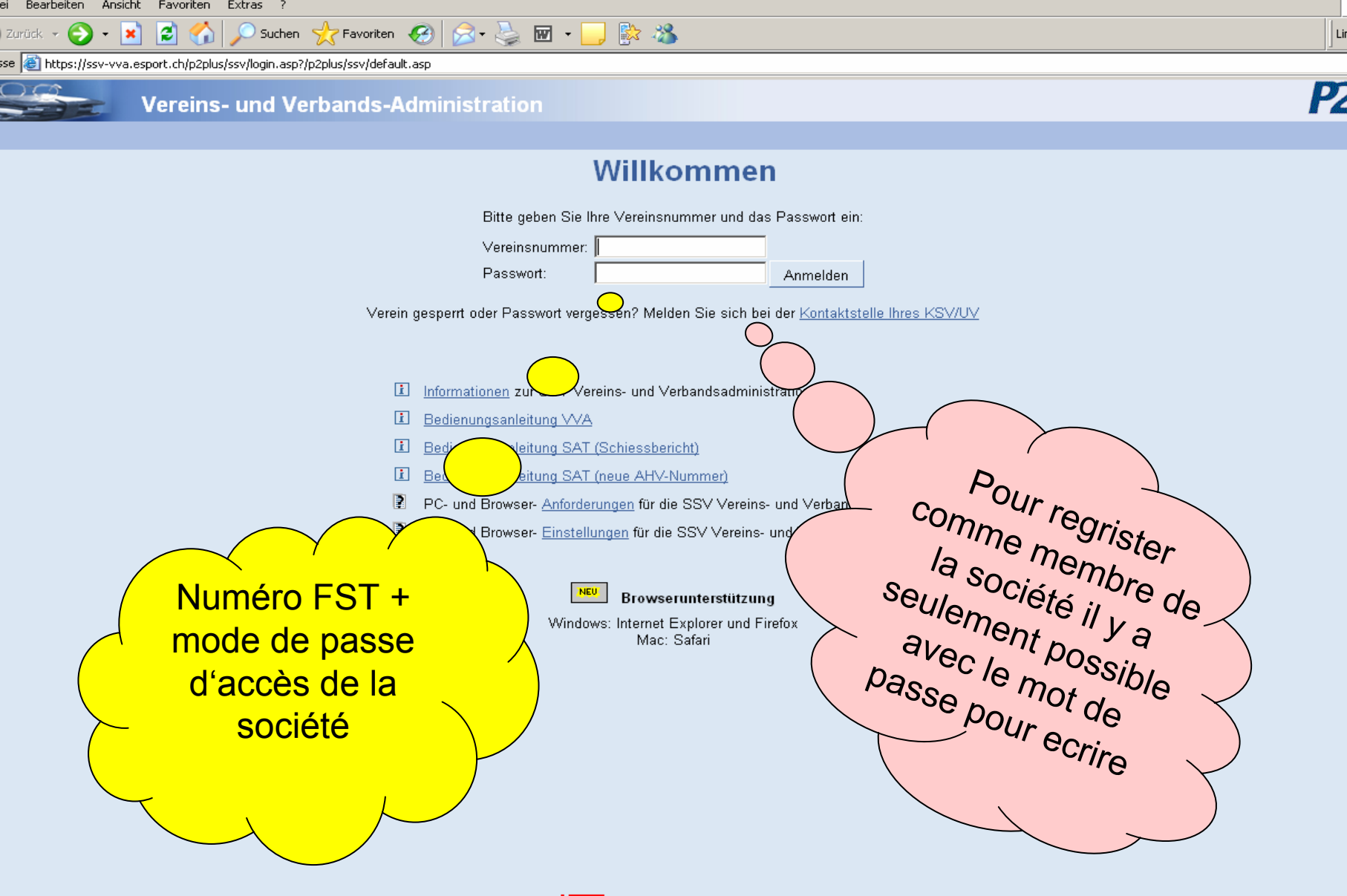

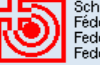

| ei Bearbeiten Ansicht Favoriten Ex        | tras ?           |                    |                         |                           |                     |              |          |                                 |     |
|-------------------------------------------|------------------|--------------------|-------------------------|---------------------------|---------------------|--------------|----------|---------------------------------|-----|
| Zurück 🝷 💮 🚽 🔀 🚮 💋                        | 🔵 Suchen   👷     | 🕇 Favoriten 🥝      | 🔊 - 🌺 🖬 -               | • 📙 ⊵ 🦓                   |                     |              |          |                                 | Li  |
| se 🕘 https://ssv-vva.esport.ch/p2plus/ssv | v/VereinRec.asp? | VEREIN=1.02.3.03.0 | )87                     |                           |                     |              |          |                                 |     |
| Stammda                                   | ten Verei        | ine und Ve         | rbände                  |                           |                     |              |          | P                               | 2   |
| 🖳 । । 🌆 🗙 🗗                               |                  | -<br>1             |                         |                           |                     |              |          |                                 |     |
| Vereinsnummer: 1.02.3.03.087              | ×                |                    |                         | <u>Disziplin</u> <u>S</u> | <u>Schiessanlag</u> | <u>1e</u>    |          | Vereinsverwalt                  | un  |
| Vereinsname: Münchenbuchse                | e Feldschütze    | en *               | Gewehr 300m:            | Kategorie 2 🔽 💈           | 2.139               | -            |          |                                 |     |
| reinsnummer VBS: 02.3.087.024             |                  |                    | Gewehr 50m:             |                           |                     | -            |          | Mitgliederverwal<br>Adresedator | tur |
| Klasse: Verein                            | -                |                    | Gewehr 10m <sup>.</sup> | Kategorie 3 🔽 💈           | 2.139               |              |          | Auszeichnungs                   | sk  |
| ergeordn Verband: 1 02 3 03               |                  | a.                 | Distala 50m:            |                           |                     |              |          | Vorstandstaeti                  | gk  |
| Erzubrungen Am                            | tohozirk         | <u></u>            | Fistole Som.            |                           |                     |              |          | Ausbildung                      |     |
| Deetfeele                                 | ILSDEZIIK        |                    | Pistole 25m:            |                           |                     | =            |          | SAT                             |     |
| Postrach:                                 |                  |                    | Pistole 10m:            |                           |                     |              |          | SAT Daten-Imp                   | 201 |
| Strasse:  Postfach 298                    |                  |                    | Armbrust 30m:           |                           |                     | <b>■</b> , → |          | SAT StatistikA                  | /e  |
| Land/Plz/Ort: CH 3053                     | /lünchenbuchs    | ee                 | Armbrust 10m:           |                           |                     | ■. →         |          | SAP Verwaltur                   | n   |
| Sprache: Deutsch 📃                        |                  |                    | Gründungsdatum:         |                           |                     |              |          |                                 | 19  |
|                                           |                  |                    | orundungsdatum.         |                           |                     |              |          |                                 |     |
| tutation: 07.07.2009.10:37:35 - 1.02.3.03 | 3.087            |                    |                         |                           |                     |              |          |                                 |     |
| tionen Bank-Verbindung Post-V             | /erbindung Pa    | asswort Etat       | Faktura Ve              | rsand VBS                 |                     |              |          |                                 |     |
| tion                                      | Adress-Nr        | Vomame             | Nachname                | Ort                       |                     |              | -        |                                 |     |
| ident                                     | <u>150573</u>    | Wer                | Meer                    | Ueberstorf                |                     |              |          |                                 |     |
| etär                                      | <u>108242</u>    | Jean Paul          | Buschauer               | Münchenbi                 | uchsee              |              |          |                                 |     |
| essekretär                                | <u>131443</u>    | Pia                | Buschauer               | Münchenbi                 | uchsee              |              |          |                                 |     |
| tionsverwaltung                           | <u>153321</u>    | Hansulli           | Fuhrer                  | Zollikofen                |                     |              |          |                                 |     |
| iederverwalter                            | <u>150573</u>    | Walter             | Meer                    | Ueberstorf                |                     |              |          |                                 |     |
| sier                                      | <u>174912</u>    | Urs                | Stämpfli                | Münchenbi                 | uchsee              |              |          |                                 |     |
| schützenleiter Gewehr 300m                | 266868           | Christoph          | Schmied                 | Münchenbi                 | uchsee              |              |          |                                 |     |
| itzenmeister Gewehr 300m                  | <u>106540</u>    | Hans-Ueli          | Lüscher                 | Münchenbi                 | uchsee              |              |          |                                 |     |
| itzenmeister Gewehr 300m                  | 108242           | Jean-Paul          | Buschauer               | Münchenbi                 | uchsee              |              |          |                                 |     |
| itzenmeister Gewehr 300m                  | 122487           | Andreas            | Junker                  | Münchenbi                 | uchsee              |              |          |                                 |     |
| itzenmeister Gewehr 300m                  | 122493           | Ernst              | Scherler                | Münchenbi                 | uchsee              |              |          |                                 |     |
| itzenmeister Gewehr 300m                  | 122496           | Dirich             | Schwarz                 | Munchenbu                 | uchsee              |              |          |                                 |     |
| ilizenmeister Gewenr 300m                 | 174915           |                    | Zuinden                 | wunchenbu                 | ucrisee             |              | <b>•</b> |                                 |     |
|                                           |                  |                    |                         |                           |                     |              |          |                                 | 1   |

Le mode de passe d'accès se situe sous la rubrique mot de passe de l'administration des sections.

Zurück 👻

Suchen 🧙 Favoriten 🚱 🔝 - 놀 🖬 - 🔜 除 🖄

se 🗃 https://ssv-vva.esport.ch/p2plus/ssv/default.asp

## Begrüssungsseite des Vereins

#### Willkommen

#### Münchenbuchsee Feldschützen

Für Probleme mit der Verbandsadministration und der Lizenzierung, bitten wir die Vereine sich zuerst an die Kontaktstelle Ihres KSV/UV zu

Die Adresse Ihres KSV/UV ersehen Sie unter: - i Neuerungen in der Vereins- und Verbandsadministration (Stand 1.4.2008) auf der Login-Seite - Kontaktstelle -> Liste der Kontaktstellen Besten Dank - Abteilung Finanzen SSV

Pour tous les problèmes concernant l'Administration de la Fédération et les licences, nous prions les sociétés de contacter d'abord la personne de contact de sa SCT/SF.

Vous trouvez l'adresse de votre SCT/SF sous : - i Nouveautés de l'Administration de la Fédération et des sociétés FST (Etat du 1.4.2008) - Organe/personne de contact -> Liste des organes/personnes de contact Nous vous remercions - Division des Finances FST Vereinsverwaltung

Li

Mitgliederverwaltur Adressdaten Auszeichnungsko Vorstandstaetigko Ausbildung

Schnittstellen zu anderen Programm Import/Export

Suche mit AHV-N

Festanmeldung

Buchhaltungs-Lis

Zurück zur Loginse

# Cliquez sur l'administration des sections

🔒 🕗 Trusted sites

| Bearbeiten Ansicht Favoriten Extras ? |                  |                     |                  |              |                  |                   |        |     |  |           |              |
|---------------------------------------|------------------|---------------------|------------------|--------------|------------------|-------------------|--------|-----|--|-----------|--------------|
| Zurück 👻 🕥 👻 🎽                        | 1 🖻 🏠            | 🔎 Suchen 🦻          | 左 Favoriten 🛛    | 😕 😞 - چ E    | w • 🔜 除          |                   |        |     |  |           |              |
| sse 🙋 https://ssv-vva.                | esport.ch/p2plus | s/ssv/VereinRec.asp | p?VEREIN=1.02.3  | 3.03.087     |                  |                   |        |     |  |           |              |
|                                       | Stammo           | laten Vere          | eine und '       | Verbände     |                  |                   |        |     |  |           |              |
| 🖳 H 4 🕨 🕨                             | I 🎮 🗙 I          | ₽ li i i            |                  |              |                  |                   |        |     |  |           |              |
| Vereinsnummer:                        | 1.02.3.03.087    | ×                   |                  |              | <u>Disziplin</u> | <u>Schiessanl</u> | lage   |     |  | Ve        | erei         |
| Vereinsname:                          | Münchenbucł      | hsee Feldschütz     | :en <sup>4</sup> | * Gewehr 30  | 0m: Kategorie 2  | 2.139             | →      | ·   |  |           |              |
| ereinsnummer VBS:                     | 02.3.087.024     |                     | 8                | Gewehr 5     | 0m:              |                   | →      | ·   |  | Mit<br>Ad | giie<br>dres |
| Klasse:                               | Verein           | -                   |                  | Gewehr 1     | 0m: Kategorie 3  | 2.139             | →      | •   |  | A         | JSZ          |
| ergeordn. Verband:                    | 1.02.3.03        |                     | R                | Pistole 5    | :0m:             |                   |        | -   |  |           | orst         |
|                                       | Fraubrunnen /    | Amtsbezirk          |                  | Pictolo 2    | 5m:              |                   |        |     |  |           | JSD          |
| Postfach:                             |                  |                     |                  |              | - [              | ╡┝━━━             |        |     |  | S/        | ΑT           |
| Ctrooper                              | Deetfeels 200    |                     |                  | Pistole 1    | 0m:              |                   | _ ⊑3 → | · ] |  | S/        | AT .         |
| Strasse.                              | Postlach 296     |                     |                  | Armbrust 3   | 0m:              |                   | →      | ·   |  | <u></u>   | AI<br>obic   |
| Land/Plz/Ort:                         | СН 3053          | Munchenbuch         | isee             | Armbrust 1   | 0m:              | -                 | →      | •   |  | S/        | AP           |
| Sprache:                              | Deutsch          | -                   |                  | Gründungsdat | um:              |                   |        | _   |  |           |              |
| 07.07.0000.40                         | <u></u>          |                     |                  |              | ,                |                   |        |     |  |           |              |
| Mutation: 07.07.200910                | :37:35 - 1.02.   | .3.03.087           |                  |              | Manager 4 MDD    |                   |        |     |  |           |              |
| cionen Dank-ven                       | pindung Pos      | st-verbindung H     | -asswon ⊏        | актога       | versand vb5      |                   |        |     |  |           |              |
| ction                                 |                  | Adress-Nr           | Vorname          | Nachname     | Ort              |                   |        | -   |  |           |              |
| rotör                                 |                  | 108273              | Walter           | Meer         | Ueb<br>Mün       | erstorf           |        |     |  |           |              |
| iessekretär                           |                  | 131443              | Pia              | Buschauer    | Mün              | chenbuchsee       |        |     |  |           |              |
| itionsverwaltung                      |                  | 153321              | Hansueli         | Fuhrer       | Zolli            | kofen             |        |     |  |           |              |
| liederverwalter                       |                  | 150573              | Walter           | Meer         | Ueb              | erstorf           |        |     |  |           |              |
| sier                                  |                  | <u>174912</u>       | Urs              | Stämpfli     | Mün              | chenbuchsee       |        |     |  |           |              |
| echützenleiter Gewe                   | hr 300m          | 256858              | Christoph        | Schmid       | Mön              | chanhucheaa       |        |     |  |           |              |

/ue d'ensemble sur les données de la société. Ici doive etre saisies les fonctions de président, de moniteur de ti en chef, de directeur chef JT, de caissier et de secrétair Si cela est possible, il faut saisir une adresse email pour e président et le directeur chef JT. L'envoi de

| ei Bearbeiten Ansicht Favoriten        | Extras ?            |                  |              |                                   |              |      |      |       |         |
|----------------------------------------|---------------------|------------------|--------------|-----------------------------------|--------------|------|------|-------|---------|
| ) Zurück 👻 🕥 👻 🚺 🐔                     | 🔎 Suchen 🚽          | 🕇 Favoriten      | 🛛 😂 • 😂 🛚    | 🗷 • 🔜 除 🔏                         |              |      |      |       |         |
| sse 🙋 https://ssv-vva.esport.ch/p2plus | s/ssv/VereinRec.asp | VEREIN=1.02.3.03 | .087         |                                   |              |      |      |       |         |
| Stammo                                 | daten Vere          | ine und Ve       | rbände       |                                   |              |      |      |       |         |
| 🖳 н н 🕨 🧸 🖌                            | 🖻 🖬 🕯               |                  |              |                                   |              |      |      |       |         |
| Vereinsnummer: 1.02.3.03.087           | 7 *                 |                  |              | <u>Disziplin</u> <u>Schiessan</u> | lage         |      |      |       | Vere    |
| Vereinsname: Münchenbucl               | hsee Feldschütze    | en *             | Gewehr 30    | 0m: Kategorie 2 🔽 2.139           | →            |      |      |       |         |
| ereinsnummer VBS: 02.3.087.024         |                     |                  | Gewehr 5     | Om:                               |              |      |      |       | Mitglie |
| Klasse: Voroin                         |                     |                  | Courses 1    |                                   |              |      |      |       | Adre    |
|                                        |                     | อไ               | Gewenn       |                                   |              |      |      |       | Vors    |
| pergeordn. Verband: [1.02.3.03         |                     |                  | Pistole 5    | 0m:   📃 📕                         | <u>∎</u> ; → |      |      |       | Aust    |
| Fraubrunnen                            | Amtsbezirk          |                  | Pistole 2    | 5m: 🔽 📃                           | _ 🖳 →        |      |      |       |         |
| Postfach:                              |                     |                  | Pistole 1    | 0m:                               |              |      |      |       | SAL     |
| Strasse: Postfach 298                  | 1                   |                  | 0            |                                   |              |      |      |       | SAT     |
| Land/Plz/Ort: CH 3053                  | Münchenhuchs        | 200              | Armbrust 3   |                                   |              |      |      |       | Schi    |
| Deve a har Deve a                      |                     |                  | Armbrust 1   | Om: 📃 📃 📘                         | ■, →         |      |      |       | SAP     |
| Sprache: [Deutsch                      |                     |                  | Gründungsdat | um:                               |              |      |      |       |         |
|                                        | 2.02.027            |                  |              |                                   |              |      |      |       |         |
| Mutation: 07.07.2009 10.37.39 - 11.02  |                     |                  | Estatura     | Versend V/BC                      |              |      |      |       |         |
| ktionen Bank-Verbindung Pos            | st-verbindung P     | asswori ⊏tat     | Гакцига      | versand VBS                       |              |      |      |       |         |
| ktion                                  | Adress-Nr           | Vorname          | Nachname     | Ort                               | <b>_</b>     |      |      |       |         |
| sident                                 | <u>150573</u>       | Walter           | Meer         | Ueberstorf                        |              |      |      |       |         |
| retar                                  | 108242              | Jean-Paul        | Buschauer    | Münchenbuchsee                    |              |      |      |       |         |
| lessekretar                            | 151443              | Pla              | Buschauer    | Wunchenbuchsee                    |              |      |      |       |         |
| litionsverwaltung                      | 153321              | Hansuell         | Funrer       | Zollikoten                        |              |      |      |       |         |
| niederverwalter                        | 17/010              | vvaiter          | Otëmofi      | Münchenhucheen                    |              |      |      |       |         |
| sier<br>zachötzenleiter Cowehr 200m    | 174912              | Ors              | Stampill     | Münchenbuchsee                    |              |      |      |       |         |
| ützenmeister Gewehr 300m               | 200000              | Hone Holi        | Lüccher      | Münchenbuchsee                    |              |      |      |       |         |
| ützenmeister Gewehr 300m               | 108242              | Jean-Paul        | Buschauer    | Münchenbuchsee                    |              |      |      |       |         |
|                                        | 100242              | count adi        | Deschader    | Manchenbachaee                    |              |      |      |       |         |
|                                        |                     |                  | : 4 + 4      |                                   |              |      |      |       | Г       |
| u niveau                               | $0e_1a$             | ISOC             | iere         | ie respor                         | isadi        | e au | doma | ane J |         |
|                                        |                     |                  | ,            |                                   |              |      |      |       | •       |

eut être saisi que comme directeur chef JT. De même our un éventuel remplaçant. Le dénomination de chef 'existant pas à ce niveau.

| A Bearbeiten Ansicht Favoriten Extras ?                     |                    |                 |                       |              |  |         |  |
|-------------------------------------------------------------|--------------------|-----------------|-----------------------|--------------|--|---------|--|
| ) Zurück 👻 📀 - 💌 😰 🚮 🔎 Suchen 🤺 F                           | Favoriten 🧭        | 🙈 - 🌺 📼 -       | - 🔜 🔯 🦓               |              |  |         |  |
| sse 🗃 https://ssv-vva.esport.ch/p2plus/ssv/VereinRec.asp?VE | EREIN=1.02.3.03.08 | 37              |                       |              |  |         |  |
| Stammdaten Verein                                           | e und Ver          | bände           |                       |              |  |         |  |
| 🖳 H 🔸 🕨 🧸 🗛 📑 💼 🚖                                           |                    |                 |                       |              |  |         |  |
| Vereinsnummer: 1.02.3.03.087                                |                    |                 | Disziplin Schiessanla | ige          |  | Vere    |  |
| Vereinsname: Münchenbuchsee Feldschützen                    | ×                  | Gewehr 300m:    | Kategorie 2 🔽 2.139   | <b>□</b> , → |  |         |  |
| ereinsnummer VBS: 02.3.087.024                              | 8                  | Gewehr 50m:     |                       | <b>■</b> , → |  | Mitglie |  |
| Klasse: Verein                                              |                    | Gewehr 10m:     | Kategorie 3 🔽 2 139   |              |  | Ausz    |  |
|                                                             |                    |                 |                       |              |  | Vors    |  |
|                                                             |                    | Pistole 50m:    |                       |              |  | Aust    |  |
| Fraubrunnen Amtsbezirk                                      |                    | Pistole 25m:    |                       | <b>□</b> , → |  | SAT     |  |
| Postfach:                                                   |                    | Pistole 10m:    |                       | <b>■</b> } → |  | SAT     |  |
| Strasse: Postfach 298                                       |                    | Armbrust 30m:   |                       |              |  | SAT     |  |
| Land/Plz/Ort: CH 3053 Münchenbuchsee                        | Э                  | Armhruat 10m    |                       | Schi         |  |         |  |
| Sprache: Deutsch 📃                                          |                    | Annoidst ioni.  |                       |              |  | SAP     |  |
|                                                             |                    | Gründungsdatum: |                       |              |  |         |  |
| Mutation: 07.07.2009 10:37:35 - 1.02.3.03.087               |                    |                 |                       |              |  |         |  |
| ktionen Bank-Verbindung Post-Verbindung Pas                 | swort Etat         | Faktura Ve      | rsand VBS             |              |  |         |  |
| ktion Adress-Nr N                                           | Vorname            | Nachname        | Ort                   | -            |  |         |  |
| sident <u>150573</u> V                                      | Walter             | Meer            | Ueberstorf            |              |  |         |  |
| retär <u>108242</u> .                                       | Jean-Paul          | Buschauer       | Münchenbuchsee        |              |  |         |  |
| iessekretär <u>131443</u> F                                 | Pia                | Buschauer       | Münchenbuchsee        |              |  |         |  |
| nitionsverwaltung <u>153321</u> H                           | Hansueli           | Fuhrer          | Zollikofen            |              |  |         |  |
| liederverwalter 150573                                      | VValter            | Meer            | Ueberstorf            |              |  |         |  |
| sier <u>174912</u> U                                        | Urs                | Stämpfli        | Münchenbuchsee        |              |  |         |  |
| gschutzenleiter Gewehr 300m <u>256858</u> (                 | Christoph          | Schmied         | Münchenbuchsee        |              |  |         |  |
| utzenmeister Gewehr 300m <u>106640</u> F                    | Hans-Ueli          | Luscher         | Münchenbuchsee        |              |  |         |  |
| utzenmeister Gewehr 300m 108242                             | Jean-Paul          | Buschauer       | Münchenbuchsee        |              |  |         |  |

## u niveau du district / région ou canton le responsable o Iomaine JT est saisi en tant que chef JT.

## Jeunes Tireurs et Adolescents

•Principe:

Chaque participant au cours JT et/ou au cours de la relève (JJ) doit être saisi en tant que membre.

Les possibilités de saisie suivantes existent:

## 1. Actif avec licence

- 2. Actif sans licence
- 3. Participant aux exercices fédéraux

| ei Bearbeiten Ansio    | tht Favoriten E      | Extras ?                |               |            |              |             |                    |              |       |  |  |                                   |
|------------------------|----------------------|-------------------------|---------------|------------|--------------|-------------|--------------------|--------------|-------|--|--|-----------------------------------|
| Zurück 👻 🕥 👻           | × 🗈 🏠 .              | 🔎 Suchen 🦙              | 🔶 Favoriten   | 🙆 🔗 🍇      | 🍃 🗹 🗸 🔤      | ] 🖹 🖓       |                    |              |       |  |  | ļ                                 |
| se 🕘 https://ssv-vva   | a.esport.ch/p2plus/s | ssv/VereinRec.as        | p?VEREIN=1.02 | 2.3.03.087 |              |             |                    |              |       |  |  |                                   |
|                        | Stammda              | aten Vere               | eine und      | Verbände   |              |             |                    |              |       |  |  | P                                 |
| 🖳 I4 🔸 🕨               | M 🌆 🗙 🛢              | ▶   <b>t</b> i ti ti ti | <u></u>       |            |              |             |                    |              |       |  |  |                                   |
| Vereinsnummer:         | 1.02.3.03.087        | ×                       |               |            | Disz         | ziplin      | <u>Schiessanla</u> | ige          |       |  |  | Vereinsverwaltur                  |
| Vereinsname:           | Münchenbuchs         | see Feldschüt:          | zen           | * Gewe     | hr 300m: Kat | tegorie 2 🔽 | 2.139              | →            |       |  |  |                                   |
| ereinsnummer VBS:      | 02.3.087.024         |                         |               | 8 Gew      | ehr 50m: 📃   | ~           |                    | <b>□</b> } → |       |  |  | Mitgliederverwaltu<br>Adressdaten |
| Klasse:                | Verein               | -                       |               | Gew        | ehr 10m: Kat | tegorie 3 🔽 | 2.139              | -            |       |  |  | Auszeichnungsk                    |
| pergeordn. Verband:    | 1.02.3.03            |                         | r,            | Pist       | ole 50m:     | -           |                    | <b>■</b> →   | -     |  |  | Vorstandstaetigk                  |
|                        | Fraubrunnen A        | -<br>mtsbezirk          |               | <br>Piet   | ole 25m:     |             |                    |              | <br>. |  |  | Ausbildung                        |
| Postfach:              | <u></u>              |                         |               | Diet       | olo 10m:     |             |                    |              |       |  |  | SAT                               |
| Strasse:               | Postfach 298         |                         |               | FISI       |              |             |                    |              |       |  |  | SAT Daten-Impo                    |
| Land/Plz/Ort:          | СН 3053              | Münchenbuch             | hsee          | Armbr      | ust 30m:     |             |                    |              |       |  |  | Schiessanlagen                    |
| Sprache:               | Deutsch              | -                       |               | Armbr      | ust 10m:     | <b></b>     |                    | →            |       |  |  | SAP Verwaltung                    |
|                        |                      | -                       |               | Gründung   | jsdatum:     |             |                    |              |       |  |  |                                   |
| Mutation: 07.07.2009 1 | 0:37:35 - 1.02.3.    | .03.087                 |               |            |              |             |                    |              |       |  |  |                                   |
| ktionen Bank-Ve        | rbindung Post-       | -Verbindung             | Passwort      | Etat Faktu | ra Versan    | d VBS       |                    |              |       |  |  |                                   |
| ction                  |                      | Adress-Nr               | Vorname       | Nachnar    | пе           | Ort         |                    |              | -     |  |  |                                   |
| sident                 |                      | <u>150573</u>           | Walter        | Meer       |              | Uebersto    | rf                 |              |       |  |  |                                   |
| retär                  |                      | <u>108242</u>           | Jean-Paul     | l Buschau  | ier          | München     | buchsee            |              |       |  |  |                                   |
| iessekretär            |                      | <u>131443</u>           | Pia           | Buschau    | ier          | München     | buchsee            |              |       |  |  |                                   |
| itionsverwaltung       |                      | <u>153321</u>           | Hansueli      | Fuhrer     |              | Zollikofer  | 1                  |              |       |  |  |                                   |
| liederverwalter        |                      | <u>150573</u>           | Walter        | Meer       |              | Uebersto    | rf                 |              |       |  |  |                                   |
| sier                   |                      | <u>174912</u>           | Urs           | Stämpfli   |              | München     | buchsee            |              |       |  |  |                                   |
| jschützenleiter Gew    | ehr 300m             | <u>256858</u>           | Christoph     | Schmied    |              | München     | buchsee            |              |       |  |  |                                   |
| ützenmeister Geweł     | nr 300m              | <u>106540</u>           | Hans-Ueli     | Lüscher    |              | München     | buchsee            |              |       |  |  |                                   |
| ützenmeister Geweł     | nr 300m              | <u>108242</u>           | Jean-Paul     | l Buschau  | ier          | München     | buchsee            |              |       |  |  |                                   |
| ützenmeister Gewel     | hr 300m              | <u>122487</u>           | Andreas       | Junker     |              | München     | buchsee            |              |       |  |  |                                   |
| ützenmeister Gewel     | nr 300m              | <u>122493</u>           | Ernst         | Scherler   |              | München     | buchsee            |              |       |  |  |                                   |
| ützenmeister Gewel     | nr 300m              | <u>122496</u>           | Ulrich        | Schwarz    |              | München     | buchsee            |              |       |  |  |                                   |
| ützenmeister Gewel     | nr 300m              | <u>174915</u>           | Rudolf        | Zbinden    |              | München     | buchsee            |              |       |  |  |                                   |
|                        |                      |                         |               |            |              |             |                    |              |       |  |  |                                   |

## Cliquez sur adresses

| Zurück 🕶 🕑 🖌 🗾 🛃 🏠 🔎 Suchen 🤺 Favoriten 🥝 🔗 - چ 🖬 👻 🔜 🎎     | ļu                                                                                                    |
|-------------------------------------------------------------|----------------------------------------------------------------------------------------------------|
| se 🕘 https://ssv-vva.esport.ch/p2plus/ssv/MitgliederRec.asp |                                                                                                    |
| Adressdaten Mitglieder                                      | Pz                                                                                                    |
|                                                             |                                                                                                    |
| ssnummer:                                                   | Vereinsverwaltun<br>Mitgliederverwaltur<br>Adressdaten<br>Auszeichnungsko<br>Vorstandstaetigk<br>Ausbildung |
| Saisie des JT et des adolescents                            | isi sous                                                                                                    |

| tig |   |   |   |      |  |  | 🕗 Truste | ed sites |
|-----|---|---|---|------|--|--|----------|----------|
| -   | _ | _ | _ | <br> |  |  |          |          |

| ei Bearbeit      | en Ansicht Favoriten Extras ?                      |                    |                                                                |               |
|------------------|----------------------------------------------------|--------------------|----------------------------------------------------------------|---------------|
| Zurück 👻 (       | 🕤 🖌 🗾 🛃 🏠 🔎 Suchen 🤺 Favoriten 📢                   | 🔗 😒 - 🍉 👔          | 📩 🚜                                                            | Lir           |
| ise 🙆 https      | :://ssv-vva.esport.ch/p2plus/ssv/MitgliederRec.asp |                    |                                                                |               |
|                  | Adressdaten Mitglieder                             |                    |                                                                | <b>P</b> 2    |
| 🖳 M 🖪            | ( ) ) 🕅 X 📴 🗗 🗗 🛍 🗹 📑 🛔                            |                    |                                                                |               |
| ssnummer         | 298750                                             | neue AHV-Numme     | rr. 756.2654.9059.24 Vereinsven                                | waltun        |
| Titel            | Herr                                               | Matchschütze Geweh | ir: 🗖 Matchschütze Pistole: 🗖                                  |               |
| Vorname          | Thierry *                                          | JS-Kurs Teilnehme  | r: 🔽 Mitgliederver                                             | rwaltun<br>en |
| Nachname         | Pletscher *                                        | Geburtsdatum       | n: 16.09.1989 Auszeichn                                        | ungsko        |
| Firma            |                                                    | Sprache            | e: Deutsch                                                     | aetigk        |
| Zucota           |                                                    | Nationalitä        | it: Schweiz Ausbildung                                         | L             |
| Deatfeah         |                                                    | Geschlech          | at: m 🔽                                                        |               |
| Postiach         |                                                    | Abonnent SS2       |                                                                | ·             |
| Strasse          | Dortstr. 4/                                        | Kein Abo           | O Pflichtabo                                                   | ieasch        |
| and/Plz/Ort      | CH  3053 *  Diemerswil *                           | C Abo ohre Li      | ief O nicht erwünscht                                          |               |
| e Werbung        |                                                    | C Einzelabo        | Mitgliedschaft erfassen/mutieren - Microsoft Internet Explorer |               |
| Sperrcode        | Ablauf der Sperre:                                 | tür Vereir         | Mitaliedschaft erfassen/mutieren P2                            |               |
| sse inaktiv      |                                                    | Lizenzfaktur ar    |                                                                |               |
| Autation: 07     | 11.2009 11:03:13 MEWE                              |                    |                                                                |               |
| edschaften       | Privat Geschäft Erleichterungen Militär            | Teilnehmer         |                                                                |               |
| in               | Vereinsname                                        | Kategorie Tätigke  | Verein: 1.02.3.03.087                                          |               |
| .3.03.087        | Münchenbuchsee Feldschützen                        | Aktiv-A G300m      | Kategorie: Aktiv-A G300m                                       |               |
| .3.03.087        | Münchenbuchsee Feldschützen                        | Aktiv-A G10m       | Tätigkeit:                                                     |               |
| .3.03.146        | Münchenbuchsee Pistolenschützen                    | Aktiv-A P50m       | Eintritt: Aktiv-A G10m                                         |               |
| <u>.3.03.146</u> | Münchenbuchsee Pistolenschützen                    | Aktiv-A P10m       | Aktiv-A G300m<br>Aktiv B C10m                                  |               |
| .3.03.146        | Iviunchenbuchsee Pistolenschutzen                  | Aktiv-A P25m       | Aktiv-B G300m Übernehmen Beenden                               |               |
|                  |                                                    |                    | Behörden                                                       |               |
|                  |                                                    |                    | Diverse Adresse<br>Ehrenmitglied                               |               |
|                  |                                                    |                    | Freimitglied                                                   |               |
|                  |                                                    |                    | Mitgliederbeitrag Verein 🔽                                     | _             |
|                  |                                                    |                    |                                                                |               |

Les JJ ou JT doivent être saisis soit comme membre licencié A, ou actif sans licence ou en tant que participants aux exercices fédéraux.

| Bearbeiten Ansicht Favoriten Extras ?                        |                                        |        |
|--------------------------------------------------------------|----------------------------------------|--------|
| 2urück 🝷 🕥 🖌 😰 🚮 🔎 Suchen 🤺 Favoriten  😥 📚 🐷 🝷 🔜 除 🤉         | 8                                      | Lir    |
| e 🗃 https://ssv-vva.esport.ch/p2plus/ssv/MitgliederRec.asp   |                                        |        |
| Adressdaten Mitglieder                                       | P                                      | 2      |
| 🖏 ।< 🔸 🕨 म 📠 🗙 📴 🗗 🔁 🖬 🛍 📝 📑 💄 Suche nach Verein:            | 🖳 nach Kat.: 🔽 🏄                       |        |
| snummer:neue AHV-Nummer:                                     | Vereinsverwalt                         | un     |
| Titel: Matchschütze Gewehr:                                  | Matchschütze Pistole: 🗖                |        |
| Vorname: JS+JJ Kursteilnehmer:                               | Adressdaten                            | tur    |
| lachname: Geburtsdatum:                                      | Auszeichnungs                          | sko    |
| Firma: Sprache:                                              | ▼ Vorstandstaeti                       | igk    |
| Zusatz: Nationalität: A                                      | ania 🗾 Ausbildung                      | _      |
| Bostfach: Geschlecht:                                        |                                        |        |
| Strasse: Abonnent SSZ:                                       | Mitgliederauswa                        | ahl:   |
| Girasse. (€ Kein Abo (                                       | Pflichtabo                             | rvei   |
|                                                              | Gratisaho n Geschenkaho Neue Mitglieds | sch    |
| Sperronde: Ablauf der Sperre:                                |                                        | 12 - 4 |
| se insktiv                                                   |                                        | 1151   |
|                                                              |                                        |        |
| dschaften Privat Geschäft Erleichterungen Militär Teilnehmer |                                        |        |
|                                                              |                                        |        |
|                                                              |                                        |        |
|                                                              |                                        |        |
|                                                              |                                        |        |
|                                                              |                                        |        |
|                                                              |                                        |        |
|                                                              |                                        |        |
|                                                              |                                        |        |
|                                                              |                                        |        |

Après la saisi, cocher la participation au cours JT. Cela ne joue aucun rôle si le participant fait partie du JT ou du cours de la relève.

| V 🖉 https://ssv-vva.esport.ch/p2plus/ssv/MitgliederRec.asp                                                                                                    | 🗾 🔒 🔄 😽 🗙 💿 Live Search                                                                                     |
|----------------------------------------------------------------------------------------------------|----------------------------------------------------------------------------------------------------|
| Edit View Favorites Tools Help                                                                                                    |                                                                                                    |
| Edit View Favorites Tools Help     =avorites     Free Hotmail   Kostenlose Hotmail   Links anpassen   News  Google  Web Slice Gallery        <                                                                                                    | Vereinsverwaltun<br>Mitgliederverwaltun<br>Adressdaten<br>Auszeichnungsko<br>Vorstandstaetigk<br>Ausbildung |
| Strasse:       Abonnent SSZ:         and/Plz/Ort:       *         *       *         e Werbung:       *         Sperrcode:       Ablauf der Sperre:         esse inaktiv:       •         Mutation:       •         edschaften       Privat         Geschäft       Erleichterungen         Militär       Teilnehmer | Neue Mitgliedsch                                                                                            |
| Par le fonction "print" vous ti<br>commande des armes.                                                                                                    | rouvez la                                                                                                   |

| →  (2) https://ssv-vva.esport.ch/p2plus/ssv/MitgliederSe | el.asp                             |                       | 🔄 🔒 🖄 🐓 🗙 📴 Live Search |                        |  |  |  |  |
|----------------------------------------------------------|------------------------------------|-----------------------|-------------------------|------------------------|--|--|--|--|
| Edit View Favorites Tools Help                           |                                    |                       |                         |                        |  |  |  |  |
| avorites 🛛 👍 🦻 Free Hotmail 🤌 Kostenlose Hotmail 🥻       | 🔋 Links anpassen 🏿 💋 News 🍃 Google | 🤌 Web Slice Gallery 👻 |                         |                        |  |  |  |  |
| unuarturaren Mitaliadar                                  |                                    |                       | 🛛 🕹 🗸 🖂 🗸 🖂 📥 🗴 Pag     | e • Safety • Tools • 🙆 |  |  |  |  |
| iswertanger Mitglieder                                   |                                    |                       |                         |                        |  |  |  |  |
| Auswertungen Mitg                                        | Jlieder                            |                       |                         | P2                     |  |  |  |  |
| <del> </del>                                             |                                    |                       |                         |                        |  |  |  |  |
|                                                          |                                    |                       |                         | Mitgliederdaten:       |  |  |  |  |
| Von Vereinsnummer:                                       | Bis Vereinsnummer:                 |                       |                         | Verzeichnis            |  |  |  |  |
|                                                          | »                                  |                       |                         | Etiketten              |  |  |  |  |
| Von Geburtsdatum:                                        | Bis Geburtsdatum:                  |                       |                         | Abo-Liste              |  |  |  |  |
|                                                          | »                                  |                       |                         |                        |  |  |  |  |
| Von PL 7 <sup>.</sup>                                    | Bis PL7                            |                       |                         | Lizenzdaten:           |  |  |  |  |
|                                                          | »                                  |                       |                         | Gewehr 300m            |  |  |  |  |
|                                                          | Texisteria                         |                       |                         | Gewehr 50+10m          |  |  |  |  |
| Kategorie:                                               | Tatigkeit:                         |                       |                         | Pistole 50+25+10       |  |  |  |  |
|                                                          |                                    |                       |                         | Armbrust 30m           |  |  |  |  |
| Altersklasse:                                            | Aboart:                            |                       |                         | Armbrust 10m           |  |  |  |  |
| ·                                                        |                                    |                       |                         | Lizenzübersicht        |  |  |  |  |
|                                                          |                                    |                       |                         | Lizübersicht mit A     |  |  |  |  |
| nur für Etiketten:                                       |                                    |                       |                         |                        |  |  |  |  |
| 🗆 inkl. Adressen die "Keine Werbung"                     | aktiviert haben                    |                       |                         | JS Waffenbestell       |  |  |  |  |
|                                                          |                                    |                       |                         | LOG-Center Adres       |  |  |  |  |
| nur für Lizenzdaten:                                     |                                    |                       |                         |                        |  |  |  |  |
| nur aktive Lizenzen                                      |                                    |                       |                         |                        |  |  |  |  |
| pur für Lizenzühereicht:                                 |                                    |                       |                         |                        |  |  |  |  |
|                                                          | Lizenz Cowehr 50m                  | Lizenz Cowehr 10m     |                         |                        |  |  |  |  |
| Lizenz Distala 50m                                       | Lizenz Distala 26m                 | Lizenz Distele 10m    |                         |                        |  |  |  |  |
| Lizenz Ambruet 20m                                       | Lizenz Ambruat 10                  | Lizenz Pistole Tom    |                         |                        |  |  |  |  |
| Lizenz Armbrust 30m                                      | Lizenz Armbrust 10M                |                       |                         |                        |  |  |  |  |
| (Menffachauswahl=ODER-Verkhüpfung)                       |                                    |                       |                         |                        |  |  |  |  |
|                                                          |                                    |                       | ▼                       |                        |  |  |  |  |

Um die PDF-Etiketten auszudrucken, verwenden Sie bitte den Etikettenbogen Zweckform 3422

La commande des armes et des materiaux peuvent inprimer directement par ASA

| 1000    |   |
|---------|---|
| 100.001 | - |
| Y 14    | - |
| <br>    |   |

😜 Internet

100%

| i Bearbeiten Ansicht I      | Favoriten Extras      | ?                            |               |               |                               |                    |      |                                                       |   |                     |
|-----------------------------|-----------------------|------------------------------|---------------|---------------|-------------------------------|--------------------|------|-------------------------------------------------------|---|---------------------|
| Zurück 👻 🕥 🖌 🔀 🛛            | 🔁 🏠 🔎 Su              | chen                         | iten 🧭        | 🗟 • 🎍 🖻       | v - 📙 🕅 🔌                     | \$                 |      |                                                       |   | Lir                 |
| e 🙆 https://ssv-vva.espoi   | rt.ch/p2plus/ssv/Vere | inRec.asp?VEREIN=            | =1.02.3.03.08 | 37            |                               |                    |      |                                                       |   |                     |
| Si                          | tammdaten             | Vereine u                    | ınd Ver       | bände         |                               |                    |      |                                                       |   | <b>P</b> 2          |
| 🖪 н 🔹 🕨 🛛                   | 🎮 🗙 🔛 🛅               | Î 📑 🛓                        |               |               |                               |                    |      |                                                       |   |                     |
| Vereinsnummer: 1.02         | 2.3.03.087            | *                            |               |               | <u>Disziplin</u>              | <u>Schiessan</u> l | lage |                                                       |   | Vereinsverwaltung   |
| Vereinsname: Mür            | nchenbuchsee Fel      | dschützen                    | ×             | Gewehr 300    | Dm: 🛛 Kategorie 2 🔽           | 2.139              | - 🖓  | <b>→</b>                                              |   |                     |
| reinsnummer VBS: 02.3       | 3.087.024             |                              | 8             | Gewehr 50     | Dm:                           | ] [                |      | <u>+  </u>                                            | 1 | Mitgliederverwaltur |
| Klasse: Ver                 | ein                   | -                            | ·             | Gewehr 1(     | nm <sup>.</sup> Kategorie 3 🔻 | 2.139              |      | 🚰 Web Page Dialog 🛛 🕐 🗙                               | 1 | Auszeichnungsko     |
| ergeordn. Verband: 1.02     | 2.3.03                |                              |               | Dictolo 50    |                               | 1                  |      | Schiessbericht Gewehr<br>Teilnehmerliete OP/ES Gewehr |   | Vorstandstaetigk    |
| Eror                        | uhruppon Amtohos      | tiele                        |               | Fistole St    |                               | 1  <br>7           |      | Teilnehmerliste JS Gewehr                             | 1 | Ausbildung          |
|                             | Jorunnen Antisbez     | 10 K                         | _             | Pistole 28    | 6m:   🗾                       |                    |      | Munitionsbestellung G+P                               | 1 | SAT                 |
| Postfach:                   |                       |                              | _             | Pistole 10    | Dm: 📃 💆                       |                    |      | Verbliebenen-Liste                                    |   | SAT Daten-Impor     |
| Strasse: Pos                | ttach 298             |                              | _             | Armbrust 30   | Dm: 📃 🔽                       |                    |      | Verbliebenen-Bericht                                  |   | SAT Statistik/Ver   |
| Land/Plz/Ort: CH            | 3053 Münch            | enbuchsee                    |               | Armbrust 10   | Dm:                           | ] [                |      | Schlesstage-Meldung                                   |   | SAP Verwaltung      |
| Sprache: Deu                | utsch 🗾               |                              |               | Gründungsdati | um:                           | - ,                |      |                                                       |   | of a remaining      |
| <b></b>                     |                       |                              |               |               |                               |                    |      |                                                       |   |                     |
| utation: 07.07.2009 10:37:3 | 5 1.02.3.03.087       |                              |               |               |                               |                    |      |                                                       |   |                     |
| tionen Bank-Verbindu        | ung Post-Verbin       | dung Passwor                 | t Etat        | Faktura       | Versand VBS                   |                    |      |                                                       |   | 1                   |
| tion                        | Adr                   | ess-Nr Vorna                 | ame           | Nachname      | Ort                           |                    |      | <b></b>                                               |   |                     |
| dent                        | <u>150</u>            | <u>573</u> Walte             | er            | Meer          | Uebers                        | torf               |      |                                                       |   |                     |
| star<br>Seeskrotär          | 108                   | <u>izaz</u> Jean-<br>443 Pia | Paul          | Buschauer     | Münch                         | enbuchsee          |      |                                                       |   |                     |
| tionsverwaltung             | 153                   | 321 Hans                     | ueli          | Fuhrer        | Zollikot                      | en                 |      |                                                       |   |                     |
|                             |                       |                              |               |               |                               |                    |      |                                                       |   |                     |

Cliquez sur SAT = Ouverture du domaine du tir hors du ervice afin de traiter le rapport de tir, la liste des participants aux exercices fédéraux, la liste des participants JT, la commande de munitions, la liste des estés, l'annonce du comité et l'annonce des jours de tir

| ei Bearbeiten Ansicht Favoriten       | Extras ?          |                    |                |                               |                 |                                         |   |                  |
|---------------------------------------|-------------------|--------------------|----------------|-------------------------------|-----------------|-----------------------------------------|---|------------------|
| Zurück 🛛 🕤 🖌 🚺 🛃                      | 🔎 Suchen 🕐        | 🛧 Favoriten        | ) 🔗 - 😓 📼      | • 📃 🖹 🖑                       |                 |                                         |   | Li               |
| se 🐻 https://ssv-vva.esport.ch/p2plus | s/ssv/VereinRec.a | sp?VEREIN=1.02.3.0 | 3.087          |                               |                 |                                         |   |                  |
| Stammo                                | daten Ver         | eine und V         | erbände        |                               |                 |                                         |   | <b>P</b> 2       |
| 🖳 н 🔹 🕨 🌆 🗙                           | ₽ lī ī            | 1                  |                |                               |                 |                                         |   |                  |
| Vereinsnummer: 1.02.3.03.087          | 7 *               |                    |                | <u>Disziplin</u> <u>Schie</u> | <u>ssanlage</u> |                                         |   | Vereinsverwaltun |
| Vereinsname: Münchenbucl              | hsee Feldschü     | tzen *             | Gewehr 300m    | : Kategorie 2 🗾 🛛 2.139       |                 |                                         |   |                  |
| reinsnummer VBS: 02.3.087.024         |                   | 8                  | Gewehr 50m     | :                             | ₽, →            |                                         |   | Adressdaten      |
| Klasse: Verein                        | -                 |                    | Gewehr 10m     | r: 🛛 Kategorie 3 🔽 🛛 2.139    |                 | Veb Page Dialog                         |   | Auszeichnungsko  |
| ergeordn. Verband: 1.02.3.03          |                   | R                  | Pistole 50m    |                               |                 | ilnehmerliste OP/FS Gewehr              |   | Vorstandstaetigk |
| Fraubrunnen                           | Amtsbezirk        |                    | Dictolo 25m    |                               |                 | ilnehmerliste JS Gewehr                 |   | Ausbildung       |
| Postfach:                             |                   |                    | Pistole 2011   |                               | <u>An</u> Mu    | unitionsbestellung G+P                  |   | SAT              |
| Strasse: Postfach 298                 | 1                 |                    | Pistole 10m    |                               |                 | erbliebenen-Liste                       |   | SAT Daten-Impor  |
| Lond/Dia/Ort: CH 2052                 | Münahanhus        | haaa               | Armbrust 30m   |                               |                 | rbliebenen-Bericht<br>biesstage-Meldung | · | Schiessanlagen   |
| Canada Deutach                        |                   | IISEE              | Armbrust 10m   | i 🔽                           |                 | incoordige including                    |   | SAP Verwaltung   |
| Sprache:   Deutsch                    |                   |                    | Gründungsdatum | ц                             |                 |                                         |   |                  |
| Autotion: 07.07.2009.10:37:35 - 1.02  | 3 03 087          |                    |                |                               |                 |                                         |   |                  |
| tionen Bank-Verbindung Pos            | st-Verbindung     | Passwort Eta       | t Faktura V    | ersand VBS                    |                 | T                                       |   |                  |
| tion                                  | Adross N          | r Vornamo          | Nachnamo       | 0#                            | <b>_</b>        | 1                                       |   |                  |
| ident                                 | 150573            | Walter             | Moor           | Ueherstorf                    |                 |                                         |   |                  |
| etär                                  | 108242            | Jean-Paul          | Buschauer      | Münchenhuchs                  | PP              |                                         |   |                  |
| essekretär                            | 131443            | Pia                | Buschauer      | Münchenbuchs                  | ee              |                                         |   |                  |
| tionsverwaltung                       | 153321            | Hansueli           | Fuhrer         | Zollikofen                    |                 |                                         |   |                  |
|                                       |                   |                    |                |                               |                 |                                         |   |                  |
|                                       | Se7               | la lis             | te de          | s nartic                      | unant           | S.II                                    |   |                  |
|                                       |                   |                    |                |                               | npant           |                                         |   |                  |
| itzenmeister Gewehr 300m              | <u>108242</u>     | Jean-Paul          | Buschauer      | Munchenbuchs                  | ee              |                                         |   |                  |
| itzenmeister Gewehr 300m              | <u>122487</u>     | Andreas            | Junker         | Münchenbuchs                  | ee              |                                         |   |                  |
| itzenmeister Gewehr 300m              | <u>122493</u>     | Ernst              | Scherler       | Münchenbuchs                  | ee              |                                         |   |                  |
| itzenmeister Gewehr 300m              | <u>122496</u>     | Ulrich             | Schwarz        | Münchenbuchs                  | ee              |                                         |   |                  |
| itzenmeister Gewehr 300m              | <u>174915</u>     | Rudolf             | Zbinden        | Münchenbuchs                  | ee 🚽            | 1                                       |   |                  |
|                                       |                   |                    |                |                               |                 | -                                       |   |                  |

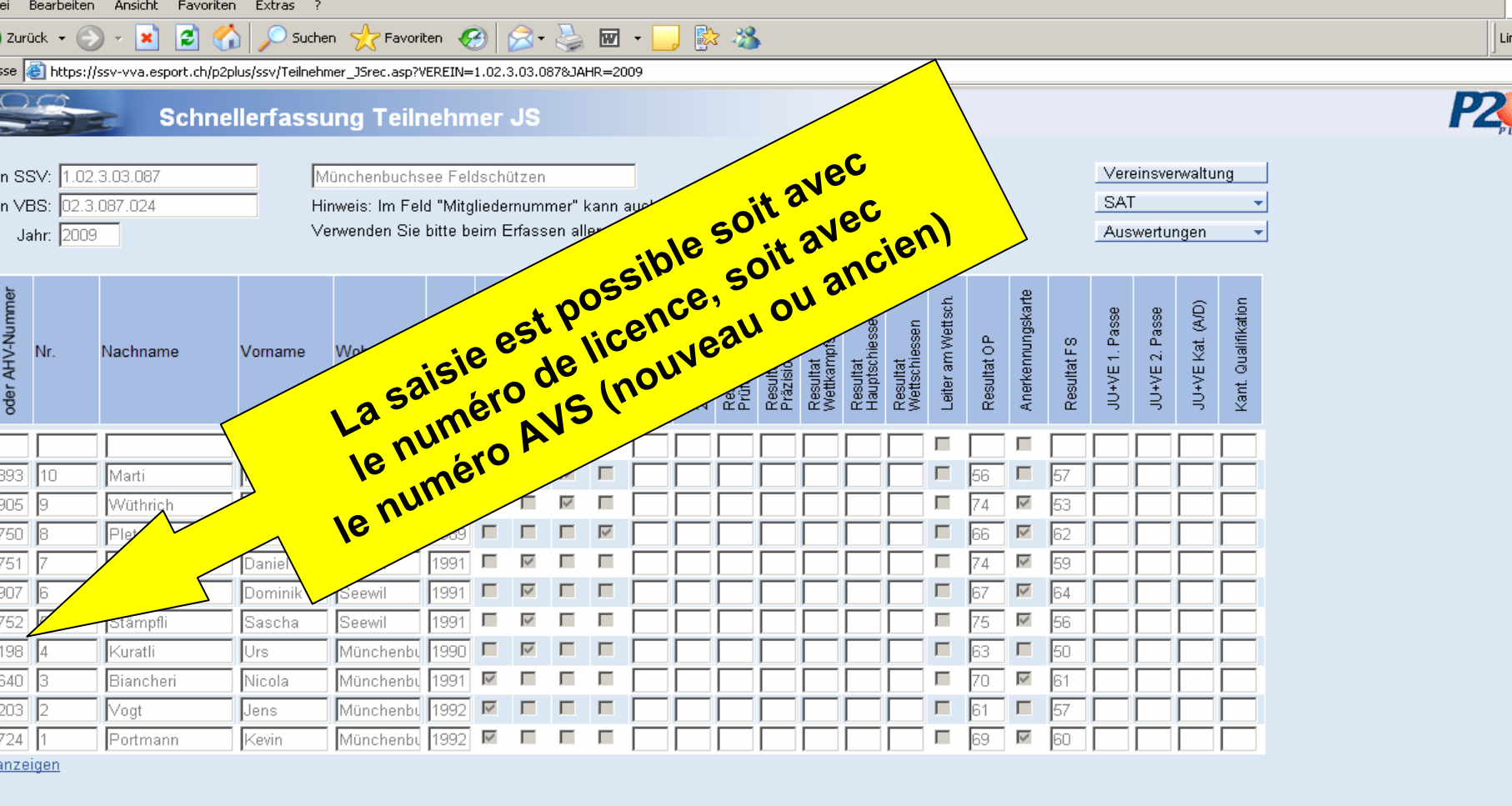

| ei E                | learbeiten                            | Ansicht Favoriten    | ) Extras ?                                                                                                    |                                            |                              |                           |                          |                         |                 |                   |              |                 |                |       |       |    |  |             |              |    |   |          |                  |             |               |    |  |            |      |
|---------------------|---------------------------------------|----------------------|----------------------------------------------------------------------------------------------------|--------------------------------------------|------------------------------|---------------------------|--------------------------|-------------------------|-----------------|-------------------|--------------|-----------------|----------------|-------|-------|----|--|-------------|--------------|----|---|----------|------------------|-------------|---------------|----|--|------------|------|
| Zurü                | ck 🕶 💮                                | ) - 💌 🛃 🎸            | Sucher                                                                                                    | n ☆ Favoril                                | ten 🍕                        | 3   (                     | ∕⊇•                      | \$                      | W               | •                 | ] 🖹          | 3 🔏             |                |       |       |    |  |             |              |    |   |          |                  |             |               |    |  |            | [] I |
|                     | https://                              | sv-vva.esport.ch/p2p | lus/ssv/Teilnehm                                                                                                    | ing Teilr                                  | erein=                       | 1.02.3                    | JS                       | 78JAH                   | 1R=20           | 09                |              |                 |                |       |       |    |  |             |              |    |   |          |                  |             |               |    |  | <b>P</b> 2 | 3    |
| n SS<br>n VB<br>Jai | ∨:  1.02.)<br>S:  02.3.)<br>hr:  2009 | 3.03.087<br>087.024  | Hir<br>−<br>Ve                                                                                                    | ünchenbuchs<br>weis: Im Fel<br>rwenden Sie | ee Fel<br>d "Mitg<br>bitte b | dschü<br>Ilieder<br>eim E | itzen<br>mumn<br>irfassi | ner" k<br>en alle       | ann a<br>er Ad/ | auch d<br>A's die | ie AH<br>AHV | V-Nr.⊐<br>-Numr | eingeg<br>ner. | jeben | werde | n. |  |             |              |    | ť | Si<br>av | uiv<br>ve<br>ich | var<br>c la | າt<br>a<br>de | e. |  |            |      |
| oder AHV-Nummer     | Nr.                                   | Nachname             | Anerkennung<br>Anerkennung<br>Anerke |                                            |                              |                           |                          |                         |                 |                   |              |                 |                |       |       |    |  | Anerkennung | Resultat F S |    |   |          |                  | on          |               | )  |  |            |      |
| _                   |                                       |                      |                                                                                                    |                                            |                              | _                         |                          | Г                       |                 |                   |              |                 |                |       |       |    |  |             |              |    |   |          |                  |             |               |    |  |            |      |
| 393                 | 10                                    | Marti                | Marco                                                                                                    | Münchenbu                                  | 1989                         | Γ                         |                          | $\overline{\mathbf{V}}$ |                 |                   |              |                 |                |       |       |    |  | 56          |              | 57 |   |          |                  |             |               |    |  |            |      |
| 905                 | 9                                     | Wüthrich             | Beat                                                                                                    | Münchenbu                                  | 1990                         |                           |                          | $\checkmark$            |                 |                   |              |                 |                |       |       |    |  | 74          | $\checkmark$ | 53 |   |          |                  |             |               |    |  |            |      |
| 750                 | 8                                     | Pletscher            | Thierry                                                                                                    | Diemerswil                                 | 1989                         |                           |                          |                         | $\checkmark$    |                   |              |                 |                |       |       |    |  | 66          |              | 62 |   |          |                  |             |               |    |  |            |      |
| 751                 | 7                                     | Scheidegger          | Daniel                                                                                                    | Seewil                                     | 1991                         | Γ                         | V                        | Γ                       |                 |                   |              |                 |                |       |       |    |  | 74          | <b>V</b>     | 59 |   |          |                  |             |               |    |  |            |      |
| 307                 | 6                                     | Häni                 | Dominik                                                                                                    | Seewil                                     | 1991                         | Γ                         | V                        | Γ                       |                 |                   |              |                 |                |       |       |    |  | 67          | <b>V</b>     | 64 |   |          |                  |             |               |    |  |            |      |
| 752                 | 5                                     | Stämpfli             | Sascha                                                                                                    | Seewil                                     | 1991                         |                           | <b>V</b>                 |                         |                 |                   |              |                 |                |       |       |    |  | 75          | <b>V</b>     | 56 |   |          |                  |             |               |    |  |            |      |
| 198                 | 4                                     | Kuratli              | Urs                                                                                                    | Münchenbu                                  | 1990                         |                           | V                        |                         |                 |                   |              |                 |                |       |       |    |  | 63          |              | 50 |   |          |                  |             |               |    |  |            |      |
| 640                 | 3                                     | Biancheri            | Nicola                                                                                                    | Münchenbu                                  | 1991                         |                           |                          |                         |                 |                   |              |                 |                |       |       |    |  | 70          |              | 61 |   |          |                  |             |               |    |  |            |      |
| 203                 | 2                                     | Vogt                 | Jens                                                                                                    | Münchenbu                                  | 1992                         |                           |                          |                         |                 |                   |              |                 |                |       |       |    |  | 61          |              | 57 |   |          |                  |             |               |    |  |            |      |
| 724                 | 1                                     | Portmann             | Kevin                                                                                                    | Münchenby                                  | 1992                         | <b>V</b>                  |                          |                         |                 |                   |              |                 |                |       |       |    |  | 69          | $\checkmark$ | 60 |   |          |                  |             |               |    |  |            |      |

<u>anzeigen</u>

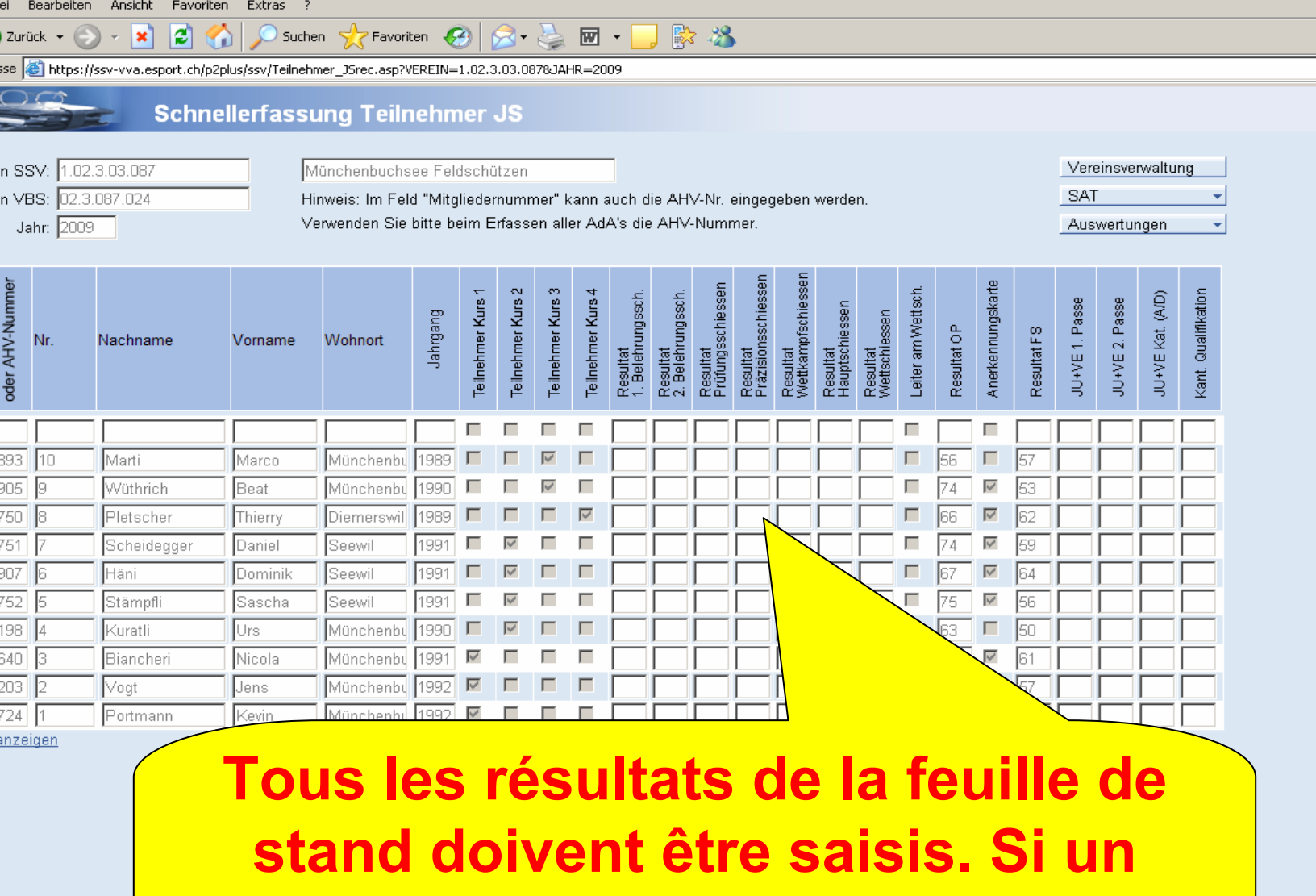

résultat vient à manquer le cours est invalidé. Li

P2

| ) Zurü             | ck + 🤶                         | ) - 💌 🛃 🤇             | Such      | en 🥁 Favori                                    | ten 🍕                         | 3                        | - 62                     | <b>3</b>          | <b>W</b>          | •                             | ] 🖹                           | 3 🔏                           | •                               |                                |                            |                           |                    |             |                   |             |                    |                        |                  |                     |   | ]          |
|--------------------|--------------------------------|-----------------------|-----------|------------------------------------------------|-------------------------------|--------------------------|--------------------------|-------------------|-------------------|-------------------------------|-------------------------------|-------------------------------|---------------------------------|--------------------------------|----------------------------|---------------------------|--------------------|-------------|-------------------|-------------|--------------------|------------------------|------------------|---------------------|---|------------|
|                    | S Integra                      | Schn                  | ellerfass | ung Teilr                                      | hehn                          | ner                      | JS                       | 070UAF            | HR=20             | 09                            |                               |                               |                                 |                                |                            |                           |                    |             |                   |             |                    |                        |                  |                     |   | <b>P</b> 2 |
| n SS<br>n VB<br>Ja | V: 1.02<br>S: 02.3<br>hr: 2009 | .3.03.087<br>.087.024 | H         | /ünchenbuchs<br>inweis: Im Fel<br>erwenden Sie | see Fel<br>d "Mito<br>bitte b | dschi<br>gliede<br>eim E | ützen<br>rnumr<br>Erfass | mer" k<br>en allı | kann a<br>er Ad   | auch d<br>A's die             | lie AH<br>≥ AHV               | V-Nr.<br>-Numr                | eingeg<br>ner.                  | jeben                          | werde                      | n.                        |                    |             |                   |             | Vere<br>SAT<br>Aus | einsver<br>-<br>wertur | rwaltu<br>ngen   | ng                  | • |            |
| oder AHV-Nummer    | Nr.                            | Nachname              | Vorname   | Wohnort                                        | Jahrgang                      | Teilnehmer Kurs 1        | Teilnehmer Kurs 2        | Teilnehmer Kurs 3 | Teilnehmer Kurs 4 | Resultat<br>1. Belehrungssch. | Resultat<br>2. Belehrungssch. | Resultat<br>Prüfungsschiessen | Resultat<br>Präzisionsschiessen | Resultat<br>Wettkampfschiessen | Resultat<br>Hauptschiessen | Resultat<br>Wettschiessen | Leiter am Wettsch. | Resultat OP | Anerkennungskarte | Resultat FS | JU+VE 1. Passe     | JU+VE 2. Passe         | JU+VE Kat. (A/D) | Kant. Qualifikation |   |            |
|                    |                                |                       |           |                                                |                               |                          | П                        |                   |                   |                               |                               |                               |                                 |                                |                            |                           |                    |             |                   |             |                    |                        |                  |                     |   |            |
| 393                | 10                             | Marti                 | Marco     | Münchenbu                                      | 1989                          | Γ                        |                          | $\checkmark$      | Γ                 |                               |                               |                               |                                 |                                |                            |                           |                    | 56          | Γ                 | 57          |                    |                        |                  |                     |   |            |
| 905                | 9                              | Wüthrich              | Beat      | Münchenbu                                      | 1990                          |                          |                          |                   |                   |                               |                               |                               |                                 |                                |                            |                           |                    | 74          | $\checkmark$      | 53          |                    |                        |                  |                     |   |            |
| 750                | 8                              | Pletscher             | Thierry   | Diemerswil                                     | 1989                          |                          |                          |                   |                   |                               |                               |                               |                                 |                                |                            |                           |                    | 66          |                   | 62          |                    |                        |                  |                     |   |            |
| 751                | 7                              | Scheidegger           | Daniel    | Seewil                                         | 1991                          |                          |                          |                   | -                 |                               |                               | 닏                             |                                 |                                | $\searrow$                 |                           |                    | 74          |                   | 59          |                    |                        |                  |                     |   |            |
| 307                | 6                              | Häni                  | Dominik   | Seewil                                         | 1991                          |                          |                          | -                 | -                 |                               |                               |                               |                                 | Ц                              |                            |                           | <u> </u>           | 67          |                   | 64          |                    |                        |                  |                     |   |            |
| 752                | 5                              | Stämpfli              | Sascha    | Seewil                                         | 1991                          |                          |                          |                   |                   |                               |                               |                               |                                 | Ц                              |                            |                           |                    |             |                   | 56          |                    |                        |                  |                     |   |            |
| 198                | 4                              | Kuratli               | Urs       | Münchenbu                                      | 1990                          |                          |                          | _                 | _                 |                               |                               |                               |                                 |                                | $\langle \rangle$          |                           |                    |             |                   | 10          |                    |                        |                  |                     |   |            |
| 640                | 3                              | Biancheri             | Nicola    | Münchenbu                                      | 1991                          |                          |                          |                   |                   |                               |                               |                               |                                 |                                | Δ                          |                           |                    |             |                   |             |                    |                        |                  |                     |   |            |
| 203                | 2                              | Vogt                  | Jens      | Münchenbu                                      | 1992                          |                          | _                        |                   |                   |                               |                               |                               |                                 |                                | Ц                          |                           |                    |             |                   |             |                    |                        |                  |                     |   |            |
| 724                | 1                              | Portmann              | Kevin     | Münchenhi                                      | 1992                          | $\checkmark$             |                          |                   |                   |                               |                               |                               |                                 |                                | 1 \                        |                           |                    |             |                   |             |                    |                        |                  |                     |   |            |

la saisie du esuiat res seront automatiquement comptabilisées dans le rapport de tir même en cas d'interruption du cours.

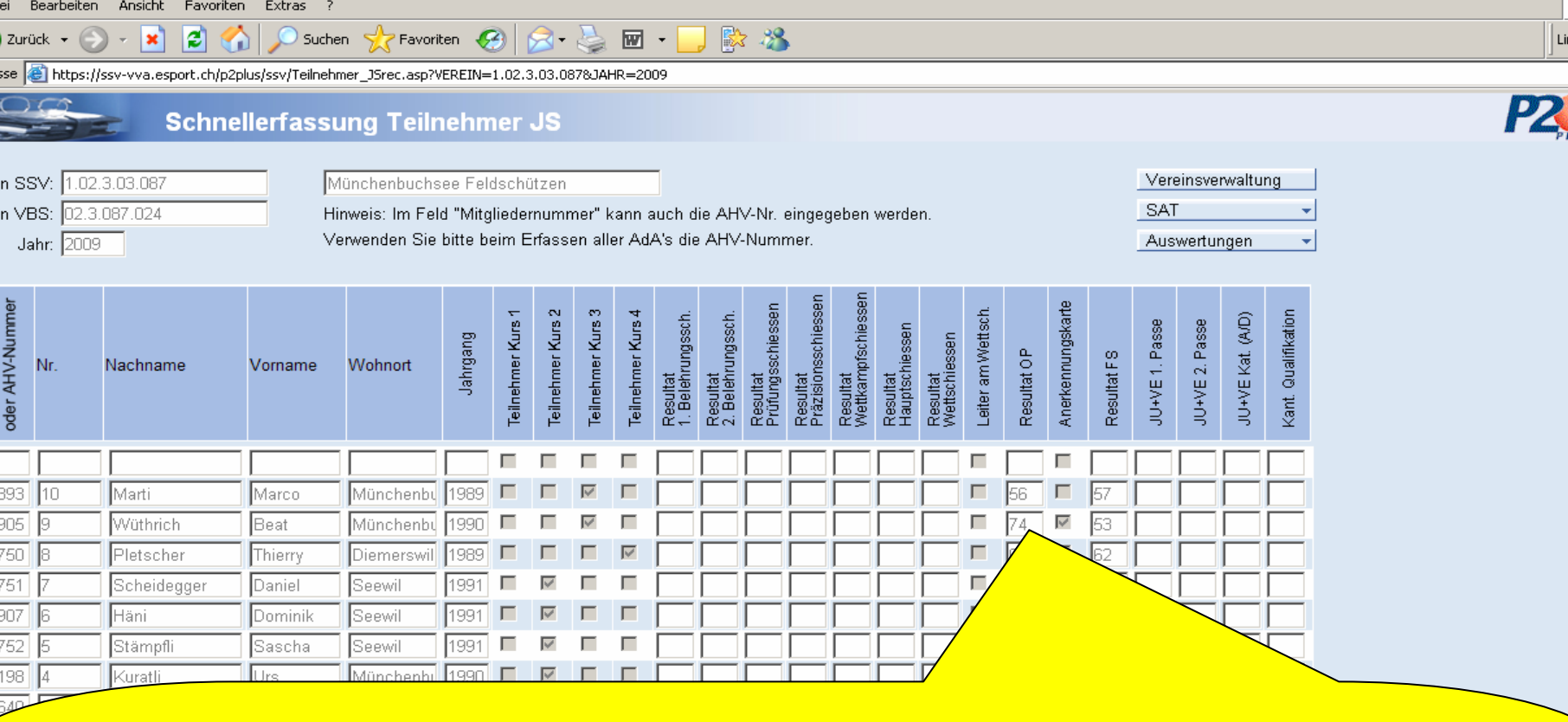

Pour les adolescents, il est possible, étant donné qu'il n'existe pas de programme de tir unitaire, saisir le TO, le TFC et le JU+VE. Veuillez saisir tous les adolescents, ceci à des fins statistiques.

| ei E            | Bearbeiten           | Ansicht Favoriten      | Extras ?         |                              |                   |                         |                   |                   |                   |                               |                               |                               |                                          |                                |                            |                           |                    |             |                         |             |                |                |                  |                     |  |
|-----------------|----------------------|------------------------|------------------|------------------------------|-------------------|-------------------------|-------------------|-------------------|-------------------|-------------------------------|-------------------------------|-------------------------------|------------------------------------------|--------------------------------|----------------------------|---------------------------|--------------------|-------------|-------------------------|-------------|----------------|----------------|------------------|---------------------|--|
| Zurü            | ck 🕶 💮               | ) - 💌 😰 🎸              | ) 🔎 Suche        | n 🤺 Favoril                  | en 🍕              | 3                       | ∕⊇•               | 2                 | W                 | •                             | ) 🚯                           | - 28                          | р. — — — — — — — — — — — — — — — — — — — |                                |                            |                           |                    |             |                         |             |                |                |                  |                     |  |
| sse [           | 🗿 https://s          | ssv-vva.esport.ch/p2pl | lus/ssv/Teilnehn | ner_JSrec.asp?V              | EREIN=            | 1.02.3                  | 3.03.08           | 878JAH            | IR=20             | 09                            |                               |                               |                                          |                                |                            |                           |                    |             |                         |             |                |                |                  |                     |  |
|                 | 3                    | Schnel                 | llerfassu        | ıng Teilr                    | ehm               | ner                     | JS                |                   |                   |                               |                               |                               |                                          |                                |                            |                           |                    |             |                         |             |                |                |                  |                     |  |
| n SS<br>n VE    | V: 1.02.<br>S: 02.3. | 3.03.087               | M<br>Hit         | ünchenbuchs<br>nweis: Im Fel | ee Fel<br>d "Mitg | dschü<br>Ilieder        | itzen<br>rnumr    | ner" k            | ann a             | auch di                       | e AH                          | √-Nr. (                       | eingeg                                   | lepeu .                        | werde                      | n.                        |                    |             |                         |             | Vere<br>SAT    | einsvei        | rwaltur          | 1g<br>-             |  |
| Ja              | hr: 2009             |                        | Ve               | erwenden Sie                 | bitte b           | eim E                   | fass              | en alle           | er Ad,            | A's die                       | AHV-                          | Numr                          | ner.                                     |                                |                            |                           |                    |             |                         |             | Aus            | wertur         | ngen             | •                   |  |
|                 |                      |                        |                  |                              |                   |                         |                   |                   |                   |                               |                               |                               |                                          |                                |                            |                           |                    |             |                         |             |                |                |                  |                     |  |
| oder AHV-Nummer | Nr.                  | Nachname               | Vorname          | Wohnort                      | Jahrgang          | Teilnehmer Kurs 1       | Teilnehmer Kurs 2 | Teilnehmer Kurs 3 | Teilnehmer Kurs 4 | Resultat<br>1. Belehrungssch. | Resultat<br>2. Belehrungssch. | Resultat<br>Prüfungsschiessen | Resultat<br>Präzisionsschiessen          | Resultat<br>Wettkampfschiessen | Resultat<br>Hauptschiessen | Resultat<br>Wettschiessen | Leiter am Wettsch. | Resultat OP | Anerkennungskarte       | Resultat FS | JU+VE 1. Passe | JU+VE 2. Passe | JU+VE Kat. (A/D) | Kant. Qualifikation |  |
|                 |                      |                        |                  |                              |                   | Г                       | Г                 |                   |                   |                               |                               |                               |                                          |                                |                            |                           |                    |             | Г                       |             |                |                |                  |                     |  |
| 393             | 10                   | Marti                  | Marco            | Münchenbu                    | 1989              |                         |                   | V                 |                   |                               |                               |                               |                                          |                                |                            |                           |                    | 56          | Γ                       | 57          |                |                |                  |                     |  |
| 905             | 9                    | Wüthrich               | Beat             | Münchenbu                    | 1990              |                         | Γ                 | V                 |                   |                               |                               |                               |                                          |                                |                            |                           |                    | 74          | V                       | 53          |                |                |                  |                     |  |
| 750             | 8                    | Pletscher              | Thierry          | Diemerswil                   | 1989              |                         |                   |                   | V                 |                               |                               |                               |                                          |                                |                            |                           |                    | 66          | $\overline{\mathbf{v}}$ | 62          |                |                |                  |                     |  |
| 751             | 7                    | Scheidegger            | Daniel           | Seewil                       | 1991              | Γ                       | V                 |                   |                   |                               |                               |                               |                                          |                                |                            |                           |                    | 74          | 1                       | 59          |                | 7              |                  |                     |  |
| 307             | 6                    | Häni                   | Dominik          | Seewil                       | 1991              | Γ                       | $\checkmark$      |                   |                   |                               |                               |                               |                                          | $\square$                      |                            |                           |                    | 67          |                         | 7           |                |                |                  |                     |  |
| 752             | 5                    | Stämpfli               | Sascha           | Seewil                       | 1991              | Γ                       | <b>V</b>          | Γ                 | Γ                 |                               |                               |                               |                                          |                                |                            |                           | Γ                  | 75          | ٢                       |             |                |                |                  |                     |  |
| 198             | 4                    | Kuratli                | Urs              | Münchenbu                    | 1990              | Γ                       | $\checkmark$      |                   |                   |                               |                               |                               |                                          |                                |                            |                           |                    | 67          |                         |             |                |                |                  |                     |  |
| 640             | 3                    | Biancheri              | Nicola           | Münchenbu                    | 1991              | $\checkmark$            | Γ                 |                   |                   |                               |                               |                               |                                          |                                |                            |                           |                    |             |                         |             |                |                |                  |                     |  |
| 203             | 2                    | Vogt                   | Jens             | Münchenbu                    | 1992              | $\overline{\mathbf{v}}$ | Γ                 |                   |                   |                               |                               |                               |                                          |                                |                            |                           | ٢                  |             |                         |             |                |                |                  |                     |  |
| 724             | 1                    | Portmann               | Kevin            | Münchenbu                    | 1992              | 1                       | Γ                 |                   |                   |                               |                               |                               |                                          |                                |                            | $\square$                 |                    |             |                         |             |                |                |                  |                     |  |

nzeigen

Il est possible de saisir les deux passes du JU+VE , ainsi qu'un résultat cantonal dans un champ libre supplémentaire.

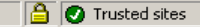

**P**2

- La saisie des résultats s'effectue sous la société qui conduit le ou les cours.
- L'affiliation ne joue aucun rôle.
- Les prestations fédérales ne sont attribuées que pour les participants inscrits dans un cours JT.
   Pour les adolescents les munitions sont indemnisées par la FST respectivement par la Société cantonale.

 La saisie via ce portail est impératif.
 Sans cette saisie vous ne recevrez aucune prestation pour les JT et aucune prestation pour le cours JT.

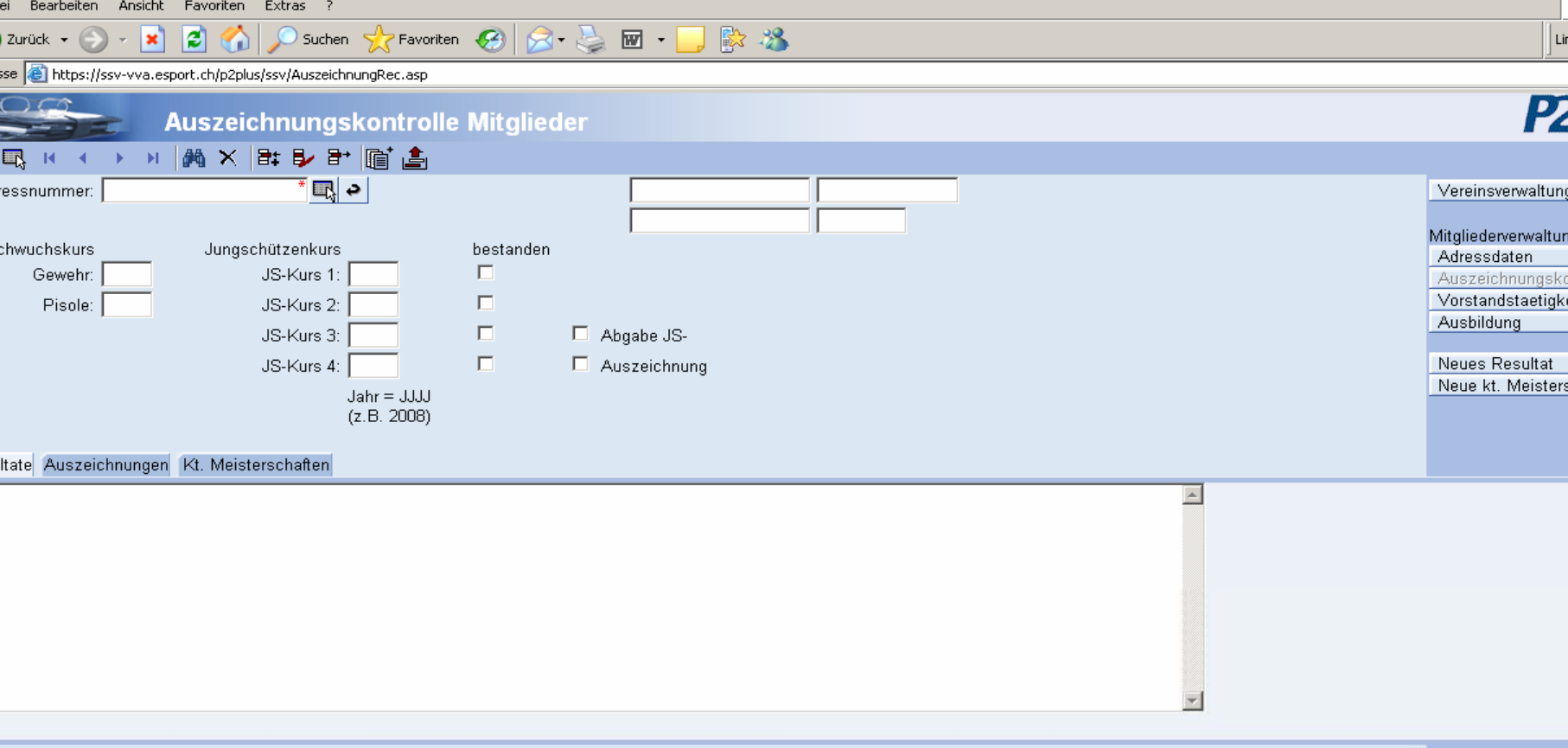

Les résultats saisis seront automatiquement retranscrit depuis la liste des participants JT dans le contrôle des distinctions. De même, il sera automatiquement pris en considération lorsque le cours est réussi. Dès que celui-ci est réussi pour la 3ème fois, la mention pour la remise du couteau de passe s'incrira également automatiquement.

| ei E            | Searbeiten  | Ansicht Favoriten     | ) Extras ?       |                 |          |                         |                         |                   |                   |                               |                               |                               |                                 |                                |                            |                           |                    |             |                         |            |                |                |                  |                     |  |
|-----------------|-------------|-----------------------|------------------|-----------------|----------|-------------------------|-------------------------|-------------------|-------------------|-------------------------------|-------------------------------|-------------------------------|---------------------------------|--------------------------------|----------------------------|---------------------------|--------------------|-------------|-------------------------|------------|----------------|----------------|------------------|---------------------|--|
| Zurü            | ck 🕶 📀      | ) - 💌 😰 🎸             | Suche            | n ☆ Favorit     | :en 🎸    | 3                       | ∕2∙                     |                   | W                 | -                             | ) 🖹                           | - 28                          | •                               |                                |                            |                           |                    |             |                         |            |                |                |                  |                     |  |
| sse 🚺           | 🛐 https://: | ssv-vva.esport.ch/p2p | lus/ssv/Teilnehn | ner_JSrec.asp?V | EREIN=   | 1.02.3                  | 3.03.08                 | 378JAH            | IR=20             | 09                            |                               |                               |                                 |                                |                            |                           |                    |             |                         |            |                |                |                  |                     |  |
|                 | 5           | Schne                 | llerfassı        | ıng Teiln       | ehm      | ner (                   | JS                      |                   |                   |                               |                               |                               |                                 |                                |                            |                           |                    |             |                         |            |                |                |                  |                     |  |
| n SS            | V: 1.02.    | 3.03.087              | M                | lünchenbuchs    | ee Fel   | dschü                   | itzen                   |                   |                   |                               |                               |                               |                                 |                                |                            |                           |                    |             |                         |            | Vere           | einsver        | waltur           | ig I                |  |
| n VB            | IS: 02.3.   | 087.024               | Hi               | nweis: Im Felo  | d "Mitg  | lieder                  | numr                    | ner" k            | ann a             | auch d                        | ie AH                         | √-Nr. (                       | eingeg                          | jeben                          | werde                      | en.                       |                    |             |                         |            | SAI            |                |                  |                     |  |
| Ja              | hr: 2009    |                       | Ve               | erwenden Sie    | bitte bi | eim E                   | rfass                   | en alle           | er Ad/            | A's die                       | AHV                           | Numr                          | ner.                            |                                |                            |                           |                    |             |                         |            | Aus            | wertun         | gen              | +                   |  |
| oder AHV-Nummer | Nr.         | Nachname              | Vorname          | Wohnort         | Jahrgang | Teilnehmer Kurs 1       | Teilnehmer Kurs 2       | Teilnehmer Kurs 3 | Teilnehmer Kurs 4 | Resultat<br>1. Belehrungssch. | Resultat<br>2. Belehrungssch. | Resultat<br>Prüfungsschiessen | Resultat<br>Präzisionsschiessen | Resultat<br>Wettkampfschiessen | Resultat<br>Hauptschiessen | Resultat<br>Wettschiessen | Leiter am Wettsch. | Resultat OP | Anerkennungskarte       | Result. 5S | JU+VE 1. Passe | JU+VE 2. Passe | JU+VE Kat. (A/D) | Kant. Qualifikation |  |
|                 |             |                       |                  |                 |          | Г                       | Г                       |                   |                   |                               |                               |                               |                                 |                                |                            |                           |                    |             | 7                       |            |                |                |                  |                     |  |
| 393             | 10          | Marti                 | Marco            | Münchenbu       | 1989     |                         | Γ                       | V                 |                   |                               |                               |                               |                                 |                                |                            |                           |                    | 56          |                         | 57         |                |                |                  |                     |  |
| 905             | 9           | Wüthrich              | Beat             | Münchenbu       | 1990     |                         |                         | V                 |                   |                               |                               |                               |                                 |                                |                            |                           |                    | 74          | V                       | 53         |                |                |                  |                     |  |
| 750             | 8           | Pletscher             | Thierry          | Diemerswil      | 1989     |                         |                         |                   | V                 |                               |                               |                               |                                 |                                |                            |                           |                    |             | $\overline{\mathbf{V}}$ | 62         |                |                |                  |                     |  |
| 751             | 7           | Scheidegger           | Daniel           | Seewil          | 1991     | Γ                       | $\checkmark$            |                   | Γ                 |                               |                               |                               |                                 |                                |                            |                           |                    | 74          | <b>V</b>                | 59         |                |                |                  |                     |  |
| 307             | 6           | Häni                  | Dominik          | Seewil          | 1991     |                         | $\overline{\mathbf{v}}$ |                   | Γ                 |                               |                               |                               |                                 |                                |                            |                           | 7                  | 67          | <b>V</b>                | 64         |                |                |                  |                     |  |
| 752             | 5           | Stämpfli              | Sascha           | Seewil          | 1991     | Γ                       | $\checkmark$            |                   | Γ                 |                               |                               |                               |                                 |                                |                            |                           |                    | 75          | 1                       | 56         |                |                |                  |                     |  |
| 198             | 4           | Kuratli               | Urs              | Münchenbu       | 1990     |                         | <b>V</b>                |                   |                   |                               |                               |                               |                                 |                                |                            |                           |                    | 63          |                         | 50         |                |                |                  |                     |  |
| 640             | 3           | Biancheri             | Nicola           | Münchenbu       | 1991     | $\checkmark$            | Γ                       |                   | Γ                 |                               |                               |                               |                                 |                                |                            |                           |                    | 70          | 1                       | 61         |                |                |                  |                     |  |
| 203             | 2           | Vogt                  | Jens             | Münchenbu       | 1992     | $\overline{\mathbf{v}}$ | Γ                       |                   |                   |                               |                               |                               |                                 |                                |                            |                           |                    | 61          |                         | 57         |                |                |                  |                     |  |
| 724             | 1           | Portmann              | Kevin            | Münchenbu       | 1992     | $\checkmark$            | Γ                       | Γ                 |                   |                               |                               |                               |                                 |                                |                            |                           |                    | 69          | <b>V</b>                | 60         |                |                |                  |                     |  |

anzeigen

# Via le bouton Liste il est possible de générer des listes de classement etc.

Li

**P**2

| ei Bearbeiten Ansicht Favoriten Extras |  | ? |
|----------------------------------------|--|---|
|----------------------------------------|--|---|

- X

2

🏠 🔎 Suchen 🤺 Favoriten 🥝 🔗 - 🌺 🔟 - 📙 🎠 🦓

se 🕘 https://ssv-vva.esport.ch/p2plus/ssv/Teilnehmer\_J5rec.asp?VEREIN=1.02.3.03.087&JAHR=2009

? ×

| <b>P</b> 2 |
|------------|

Vereinsverwaltung

🌌 -- Web Page Dialog

Auswortungon

SAT

#### Schnellerfassung Teilnehmer JS

| n SSV: | 1.02.3.03.087 |
|--------|---------------|
| n VBS: | 02.3.087.024  |
| Jahr:  | 2009          |

Zurück 👻

Münchenbuchsee Feldschützen

Hinweis: Im Feld "Mitgliedernummer" kann auch die AHV-Nr. eingegeben werden. Verwenden Sie bitte beim Erfassen aller AdA's die AHV-Nummer.

|                 |     |             |         |            |          |                         |                         |                         |                   |                               |                               |                               |                                 |                                |                            |                           |                    |             |                   |             |                | Schiessbericht Gewehr                                                                                                    |
|-----------------|-----|-------------|---------|------------|----------|-------------------------|-------------------------|-------------------------|-------------------|-------------------------------|-------------------------------|-------------------------------|---------------------------------|--------------------------------|----------------------------|---------------------------|--------------------|-------------|-------------------|-------------|----------------|----------------------------------------------------------------------------------------------------|
| oder AHV-Nummer | Nr. | Nachname    | Vorname | Wohnort    | Jahrgang | Teilnehmer Kurs 1       | Teilnehmer Kurs 2       | Teilnehmer Kurs 3       | Teilnehmer Kurs 4 | Resultat<br>1. Belehrungssch. | Resultat<br>2. Belehrungssch. | Resultat<br>Prüfungsschiessen | Resultat<br>Präzisionsschiessen | Resultat<br>Wettkampfschiessen | Resultat<br>Hauptschiessen | Resultat<br>Wettschiessen | Leiter am Wettsch. | Resultat OP | Anerkennungskarte | Resultat FS | JU+VE 1. Passe | Teilnehmerliste OP/FS Gewehr (PDF)<br>Teilnehmerliste OP/FS Gewehr (Excel)<br>Teilnehmerliste JS Gewehr (PDF)<br>Teilnehmerliste JS Gewehr (Excel)<br>Abrechnung Karte Gewehr (PDF)<br>Abrechnung Karte Gewehr (Excel) |
|                 |     |             |         |            |          | Г                       | Г                       | Г                       | Г                 |                               |                               |                               |                                 |                                |                            |                           |                    |             | Г                 |             |                | Teilnehmerliste OP/FS Pistole 25/50m (PDF)                                                                                                    |
| 93              | 10  | Marti       | Marco   | Münchenbu  | 1989     | Γ                       | Γ                       | $\overline{\mathbf{V}}$ |                   |                               |                               |                               |                                 |                                |                            |                           |                    | 56          |                   | 57          |                | Teilnehmerliste OP/FS Pistole 25/50m (Excel)                                                                                                    |
| 105             | 9   | Wüthrich    | Beat    | Münchenbu  | 1990     | Γ                       | Γ                       | V                       |                   |                               |                               |                               |                                 |                                |                            |                           |                    | 74          | 1                 | 53          |                | Abrechnung Karte Pistole (PDF)<br>Abrechnung Karte Pistole (Excel)                                                                                                    |
| '50             | 8   | Pletscher   | Thierry | Diemerswil | 1989     | Γ                       |                         |                         | $\checkmark$      |                               | $\square$                     |                               |                                 |                                |                            |                           |                    | 66          | <b>V</b>          | 62          |                | Munitionsbestellung Gewehr                                                                                                    |
| 61              | 7   | Scheidegger | Daniel  | Seewil     | 1991     | Γ                       | $\checkmark$            | Γ                       |                   |                               |                               |                               |                                 |                                |                            |                           |                    | 74          | 1                 | 59          |                | Munitionsbestellung Pistole                                                                                                    |
| 107             | 6   | Häni        | Dominik | Seewil     | 1991     | Γ                       | $\overline{\mathbf{v}}$ | Γ                       |                   |                               |                               |                               |                                 |                                |                            |                           |                    | 67          | <b>V</b>          | 64          |                | Verbliebenenverzeichnis (PDF)<br>Vorstandsmeldung (PDF)                                                                                                    |
| '52             | 5   | Stämpfli    | Sascha  | Seewil     | 1991     | Γ                       | V                       | Γ                       |                   |                               |                               |                               |                                 |                                |                            |                           |                    | 75          | V                 | 56          |                | Schiesstage (PDF)                                                                                                    |
| 98              | 4   | Kuratli     | Urs     | Münchenbu  | 1990     |                         | $\checkmark$            | Γ                       |                   |                               |                               |                               |                                 |                                |                            |                           | Γ                  | 63          | Γ                 | 50          |                | Schiesstage (Excel)                                                                                                    |
| 640             | 3   | Biancheri   | Nicola  | Münchenbu  | 1991     | $\checkmark$            |                         |                         |                   |                               |                               |                               |                                 |                                |                            |                           |                    | 70          | <b>V</b>          | 61          |                |                                                                                                    |
| 203             | 2   | Vogt        | Jens    | Münchenbu  | 1992     | $\overline{\mathbf{v}}$ |                         |                         |                   |                               |                               |                               |                                 |                                |                            |                           |                    | 61          |                   | 57          |                |                                                                                                    |
| 24              | 1   | Portmann    | Kevin   | Münchenbu  | 1992     | <b>V</b>                |                         |                         |                   |                               |                               |                               |                                 |                                |                            |                           |                    | 69          | <b>V</b>          | 60          |                |                                                                                                    |

anzeigen

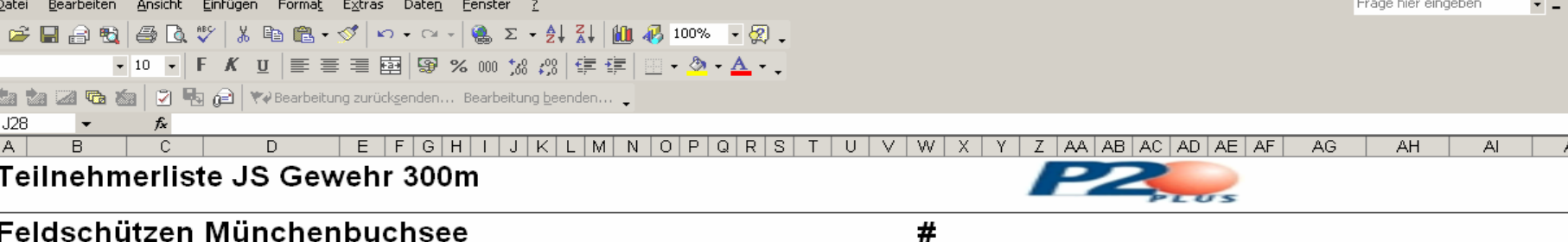

#### Feldschützen Münchenbuchsee

| ir. | Nachname    | Vorname | Wohnort        | Jahrgang | Teilnehmer Kurs 1 | Teilnehmer Kurs 2 | Teilnehmer Kurs 3 | Teilnehmer Kurs 4 | Resultat⊡1. Belehru | Resultat⊡2. Belehru | Resultat⊡Prüfungss | <b>Resultat Präzisions</b> | Resultat⊡Wettkampf | Resultat⊡Hauptschi | Resultat⊡Wettschies | Leiter am Wettsch. | Resultat OP | Anerkennungskarte | Resultat FS |  | JU+VE 1. Passe | JU+VE 2. Passe | JU+VE Kat. (A/D) | Kant. Qualifikation |
|-----|-------------|---------|----------------|----------|-------------------|-------------------|-------------------|-------------------|---------------------|---------------------|--------------------|----------------------------|--------------------|--------------------|---------------------|--------------------|-------------|-------------------|-------------|--|----------------|----------------|------------------|---------------------|
|     | Portmann    | Kevin   | Münchenbuchsee | 1992     | 1                 |                   |                   |                   |                     |                     |                    |                            |                    |                    |                     |                    | 69          | 1                 | 60          |  |                |                |                  |                     |
|     | Vogt        | Jens    | Münchenbuchsee | 1992     | 1                 |                   |                   |                   |                     |                     |                    |                            |                    |                    |                     |                    | 61          |                   | 57          |  |                |                |                  |                     |
|     | Biancheri   | Nicola  | Münchenbuchsee | 1991     | 1                 |                   |                   |                   |                     |                     |                    |                            |                    |                    |                     |                    | 70          | 1                 | 61          |  |                |                |                  |                     |
|     | Kuratli     | Urs     | Münchenbuchsee | 1990     |                   | 1                 |                   |                   |                     |                     |                    |                            |                    |                    |                     |                    | 63          |                   | 50          |  |                |                |                  |                     |
|     | Stämpfli    | Sascha  | Seewil         | 1991     |                   | 1                 |                   |                   |                     |                     |                    |                            |                    |                    |                     |                    | 75          | 1                 | 56          |  |                |                |                  |                     |
|     | Häni        | Dominik | Seewil         | 1991     |                   | 1                 |                   |                   |                     |                     |                    |                            |                    |                    |                     |                    | 67          | 1                 | 64          |  |                |                |                  |                     |
|     | Scheidegger | Daniel  | Seewil         | 1991     |                   | 1                 |                   |                   |                     |                     |                    |                            |                    |                    |                     |                    | 74          | 1                 | 59          |  |                |                |                  |                     |
|     | Pletscher   | Thierry | Diemerswil     | 1989     |                   |                   |                   | 1                 |                     |                     |                    |                            |                    |                    |                     |                    | 66          | 1                 | 62          |  |                |                |                  |                     |
|     | Wüthrich    | Beat    | Münchenbuchsee | 1990     |                   |                   | 1                 |                   |                     |                     |                    |                            |                    |                    |                     |                    | 74          | 1                 | 53          |  |                |                |                  |                     |
| 0   | Marti       | Marco   | Münchenbuchsee | 1989     |                   |                   | 1                 |                   |                     |                     |                    |                            |                    |                    |                     |                    | 56          |                   | 57          |  |                |                |                  |                     |

D'autres listes telles que des listes d'adresses, des étiquettes, ainsi de suite, peuvent être générées depuis les données des membres.

Il en va de même pour la liste des participants en vue d'effectuer la commande d'armes.

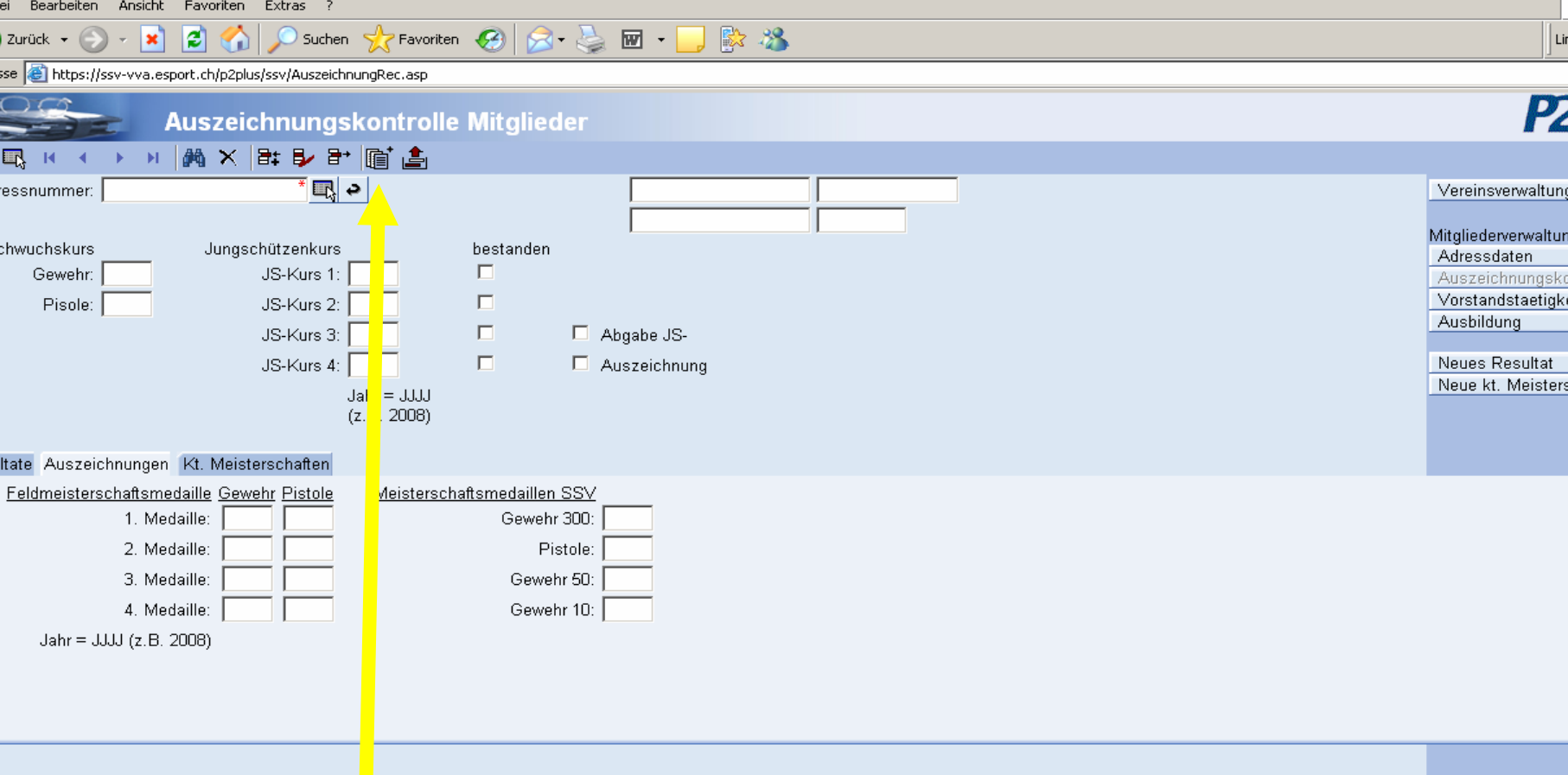

### **Evaluation du rapport JT**

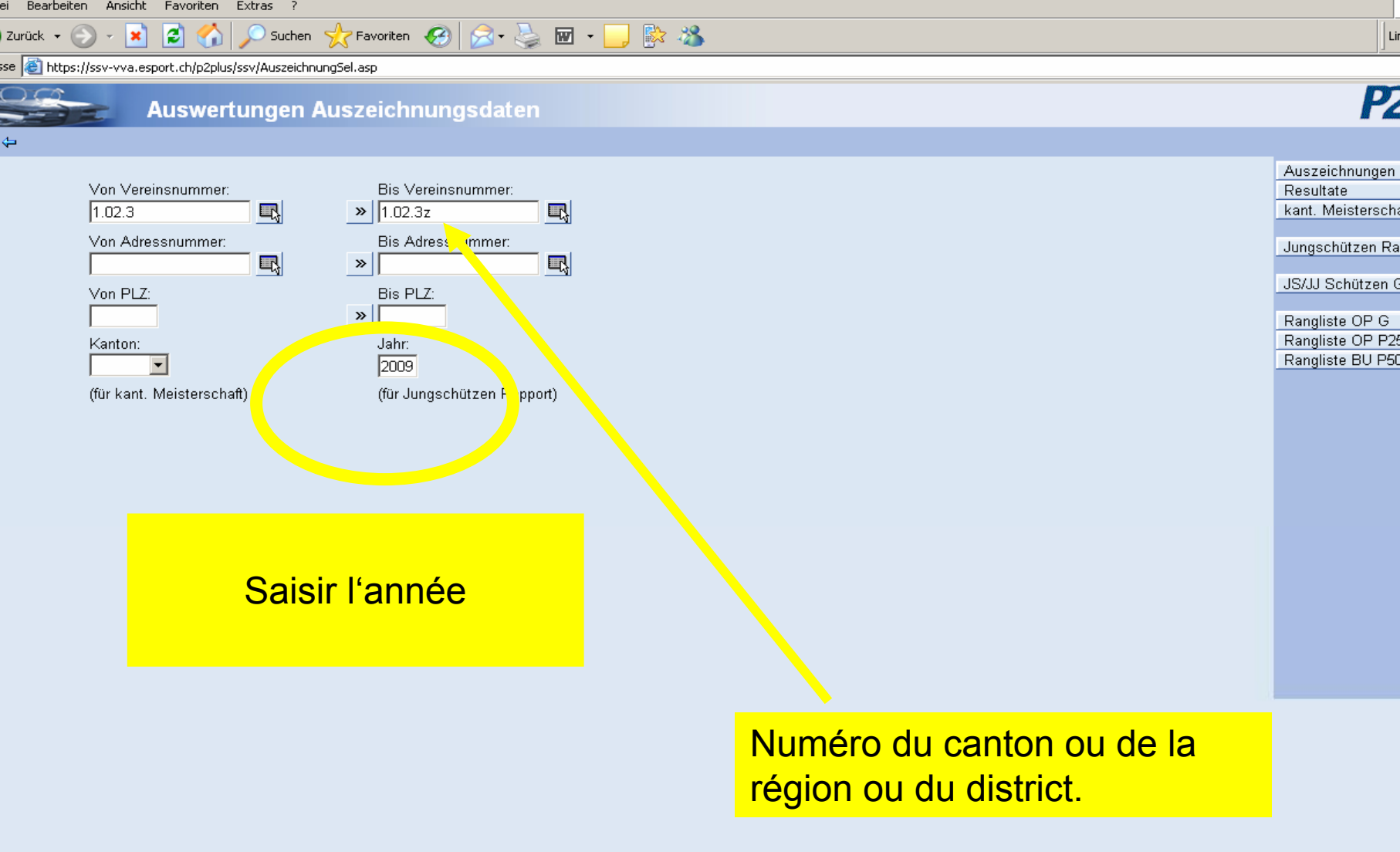

arbeiten Ansicht Favoriten Extras ?

2

×

• Favoriten 🤣 😒 - 놀 🖬 - 🗾 除 🦄

https://ssv-vva.esport.ch/p2plus/ssv/AuszeichnungSel.asp

#### Auswertungen Auszeichnungsdaten

Suchen

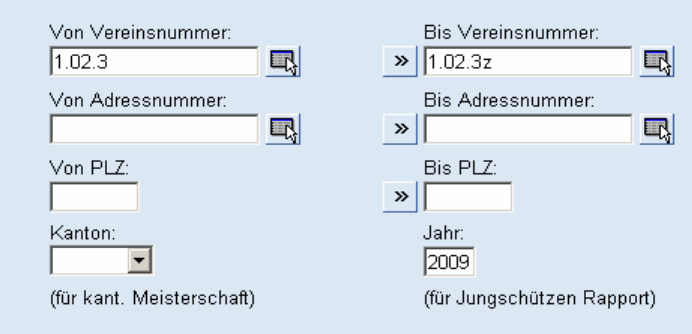

Via le bouton rapport JT, une fenêtre s'ouvre dans laquelle il est possible de choisir le format de l'évaluation souhaitée.

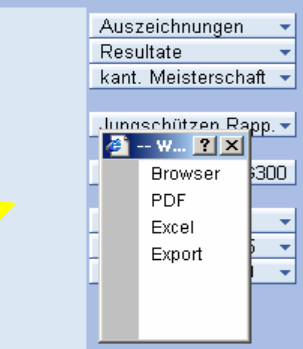

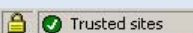

Links »

**P**2

-

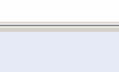

### **Evaluation pour JT**

R

Suchen

-

-

**←→** 

Ô

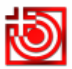

**-**

-

JS Rapport / Rapport JT / Rapporto GT 2009 Rapport über den Jungschützenkurs / Rapport sur les oours des Jeunes tireurs / Rapporto sul corso per Giovani tiratori

1 / 6 💿 📀 66.7% 🗸

| _     | Junnachütze ( J | unes lireur      |             |                                                                                                    |          |                           | Geburtsdatum             | Sex     |                |                                                 | KRWUV  | Kura / I | Cours    |          |      |           |              | Resultate / résultat |                |                 |                  |        | Auszeichnungen |            |             |
|-------|-----------------|------------------|-------------|----------------------------------------------------------------------------------------------------|----------|---------------------------|--------------------------|---------|----------------|-------------------------------------------------|--------|----------|----------|----------|------|-----------|--------------|----------------------|----------------|-----------------|------------------|--------|----------------|------------|-------------|
| Rang  | Adressnummer    | Nachname         | Vomame      | Strasse                                                                                                    | PLZ      | Wohnort                   | t.mm.j                   | mänmich | weiblich       | Vereins- oder Kursname                          | notiot | 1        | 2        | 3        | 4    | bestanden | Total        | Wettachiessen        | Hauptschlessen | Feldschiessen   | Obigst. Programm | Total  | Wettschiessen  | Sackmesser | Bemerkungen |
| Mang  | INC. GR ADDING  | More             | Prenom      | Nue                                                                                                    | AP5A     | 2.002                     | g.mm.40                  | male    | <i>ternale</i> | Nom de société ou cours                         |        |          |          |          |      | 186534    | <b>SCENT</b> | Concours de la       | Tr principal   | Tir en campagne | Progr. Collg.    | \$CVW/ |                |            | venerques   |
| Total |                 |                  |             |                                                                                                    |          |                           |                          | 146     | 26             |                                                 |        | 167      | 94       | 50       | - 51 | 168       | 332          | 0                    | 0              | \$02            | 503              | 314    | 0              | 0          |             |
| -     | r               | Bergmaler        | Ucana       |                                                                                                    | _        | Langenthal                | 1991                     |         | _              | Auswil Feidschützengeseilschaft                 | BE     | _        | ×        | _        |      |           | 1            |                      |                | 45              | 71               | 116    |                |            |             |
|       |                 | Burkhalter       | Martin      |                                                                                                    | L        | Rohrbach                  | 1991                     |         |                | Auswil Feidschützengeseilschaft                 | BE     |          | x        |          |      |           | 1            |                      |                |                 |                  |        |                |            |             |
|       |                 | Fischer          | André       |                                                                                                    | L        | Rohrbach                  | 1992                     |         |                | Auswil Feldschützengesellschaft                 | BE     | x        |          |          |      |           | 1            |                      |                |                 |                  |        |                |            |             |
|       |                 | Gerber           | Roger       |                                                                                                    | L        | Auswill                   | 1989                     |         |                | Auswil Feidschützengeseilschaft                 | BE     |          |          |          | x    |           | 1            |                      |                | 48              | 69               | 117    |                |            |             |
|       |                 | Gerber           | Stefanle    |                                                                                                    | L        | Auswill                   | 1991                     |         |                | Auswil Feidschützengeseilschaft                 | BE     | x        |          |          |      |           | 1            |                      |                | 37              | 56               | 93     |                |            |             |
|       |                 | Jordi            | Simon       |                                                                                                    | L        | Huttell                   | 1992                     |         |                | Auswil Feidschützengeseilschaft                 | BE     | ×        |          |          |      |           | 1            |                      |                | 39              | 39               | 78     |                |            |             |
|       | 320119          | Lathi            | Marcel      | Scheueracker 61                                                                                                 | 4938     | Rohrbachgraben            | 08.06.1989               | x       |                | Auswil Feldschützengesellschaft                 | BE     |          |          |          | x    | x         | 1            |                      |                |                 |                  |        |                |            |             |
|       |                 | Sägesser         | Remp        |                                                                                                    | L        | Rohrbach                  | 1992                     |         |                | Auswil Feidschützengeseilschaft                 | BE     | x        |          |          |      |           | 1            |                      |                |                 |                  |        |                |            |             |
|       | 320115          | Schubert         | Alex        | Galgenrain                                                                                                    | 4938     | Rohrbach                  | 17.10.1990               | ×       |                | Auswil Feidschützengeseilschaft                 | BE     |          |          | x        |      | x         | 1            |                      |                |                 |                  |        |                |            |             |
|       |                 | Spichiger        | Severin     |                                                                                                    |          | Rohrbach                  | 1991                     | -       |                | Auswil Feidschützengeseilschaft                 | BE     | x        |          |          |      |           | 1            |                      |                |                 |                  |        |                |            |             |
|       |                 | 74000            | Mician      |                                                                                                    | L        | Rohthach                  | 1992                     |         |                | Auswil Feidschützengeseilschaft                 | BE     |          |          |          |      |           | 4            |                      |                |                 |                  |        |                |            |             |
|       |                 | Zulauf           | Stetan      |                                                                                                    | L        | Rohthach                  | 1990                     |         |                | Auswil Feidschützengeseilschaft                 | BE     | ,        |          |          |      |           | 1            |                      |                |                 |                  |        |                |            |             |
|       | 324263          | Zürcher          | Daniela     |                                                                                                    | 4979     | Robthach                  | 05.04.1990               |         |                | Auswil Feidschützengeseilschaft                 | 85     |          |          | I        |      |           | 1            |                      |                | 63              | 67               | 115    |                |            |             |
|       |                 | Beutler          | Daniel      |                                                                                                    |          | Lotzwi                    | 1990                     |         |                | Bleienbach Schützengeseilschaft                 | BE     |          |          | ÷        |      | -         | 1            |                      |                | 47              | 73               | 120    |                |            |             |
|       |                 | Beutler          | Patrick     |                                                                                                    | L        | Lotzwi                    | 1992                     |         |                | Bleienbach Schützengesellschaft                 | BE     |          |          |          |      |           | 4            |                      |                | 50              | 64               | 114    |                |            |             |
|       |                 | Deces            | Michael     |                                                                                                    | L        | Elelechach                | 1991                     |         |                | Bielenbach Schützengesellschaft                 |        | <u> </u> |          |          |      |           | 1            |                      |                | 49              | 77               | 120    |                |            |             |
|       |                 | Helfer           | Marc        |                                                                                                    | L        | Lotzwil                   | 1992                     |         |                | Bielenbach Schützengesellschaft                 | 85     |          | ^        |          |      |           | 1            |                      |                | 74              |                  | 79     |                |            |             |
|       |                 | land             | Keuto       |                                                                                                    | L        | Dilischelen               | 1997                     |         |                | Bielenbach Schützengeseilschaft                 |        | ÷.       |          |          |      |           |              |                      |                | 57              | 67               | 110    |                |            |             |
|       |                 | lordi            | Rimon       |                                                                                                    | L        | Lotrad                    | 1992                     |         |                | Bielenbach Schützengeseilschaft                 |        | ÷.       |          |          |      |           |              |                      |                | 20              | 67               |        |                |            |             |
|       |                 | Levenherger      | Um          |                                                                                                    | L        | Rütschelen                | 1992                     |         |                | Bielenbach Schützengeseilschaft                 |        | ÷.       |          |          |      |           |              |                      |                | 55              | 73               | 176    |                |            |             |
|       |                 | Morgenthaler     | Robin       |                                                                                                    | L        | Lotzall                   | 1992                     |         |                | Bielenbach Schützengeseilschaft                 | 85     | ÷        |          |          |      |           | 1            |                      |                | 34              | 50               | 86     |                |            |             |
|       |                 | Ruch             | lanik       |                                                                                                    | L        | Blelenhach                | 1991                     |         |                | Bleienbach Schützengeseilschaft                 | BE     |          |          |          |      |           | 4            |                      |                |                 | 71               | 71     |                |            |             |
|       |                 | von Niederhauser | Manuel      |                                                                                                    | L        | Rütschelen                | 1992                     |         |                | Bleienbach Schützengeseilschaft                 | BE     |          | <u></u>  |          |      |           | 1            |                      |                | 74              | 70               | 104    |                |            |             |
|       | Access          | Wore             | Candro      | Worthweilete 71                                                                                                 | 4937     | Lotred                    | 16 09 1997               |         |                | Bielenbach Schützengesellschaft                 |        | ÷.       |          |          |      |           | 1            |                      |                |                 |                  |        |                |            |             |
|       | 219999          | Aeschimann       | Marco       | Althousedd                                                                                                    | 1055     | Goodisell                 | ne ne 1990               | ÷       |                | Goodiauli Seldschützengesellschaft              | 85     | ^ I      |          |          |      | ÷         |              |                      |                | 50              | 74               | 122    |                |            |             |
|       | 299757          | Berchinid        | Thomas      | Schwendi 8                                                                                                    | 4955     | Gondiswil                 | 05.05.1990               | ÷       |                | Gondiswii Feldschützengeselischaft              | 85     |          |          | - î      |      |           |              |                      |                | 63              | F4               | 133    |                |            |             |
|       |                 | Diari            | Marcal      | our menter o                                                                                                    |          | Gondiawi                  | 1999                     | -       |                | Goodiauli Seldschützengesellschaft              |        |          |          |          | ^    | -         |              |                      |                |                 | 75               | 4.24   |                |            |             |
|       | 210007          | Broch            | Rest        | Bologenweid                                                                                                    | 1055     | Goodiswii                 | 14 12 1995               |         |                | Gondiawii Feldachützengesellachaft              |        |          | ^        |          |      |           |              |                      |                | 49              |                  | 102    |                |            |             |
|       | 319999          | Glauser          | Marra       | Ochuranoesueld                                                                                                  | 61.46    | Electheret                | 77.05.1001               | ÷       |                | Goodinuli Feldschützengesellschaft              |        |          | .        | <u> </u> |      | 2         |              |                      |                |                 | 50               |        |                |            |             |
|       | 396973          | Ulacidaer        | States      | Bologenweid                                                                                                    | 1055     | Goodiawii                 | 22.06.1991               | ÷       |                | Gondiswii Feldschützengesellschaft              | 80     |          | ^ I      |          |      |           |              |                      |                | 52              | 50               | 172    |                |            |             |
|       | 330072          | lord             | Christian   | Briggenweid                                                                                                    | 4055     | Goodiswil                 | 23.04.1992               | ÷       |                | Gondiswii Feldschützengesellschaft              | 80     | ^ I      |          |          |      |           |              |                      |                | 55              | 60               | 122    |                |            |             |
|       | 320005          | land             | Misheel     | Delegenweid                                                                                                    | 4000     | Gendlaudi                 | 40.40.4000               | ÷.      |                | Gendlavil Feldach (increase all sheft           |        |          |          | ^ I      |      |           |              |                      |                |                 |                  | 122    |                |            |             |
|       | 320005          | Lanz             | lac         | Bruggenwein                                                                                                    | 4000     | Goodiswii                 | 15.10.1550<br>04.05.1991 |         |                | Gondiswii Feldschützengesellschaft              | 80     |          | ÷.       |          |      | *         |              |                      |                | 49              |                  | 127    |                |            |             |
|       |                 | Laburdaut        | Katula      | onang                                                                                                    |          | Related                   | 1001                     | ^       |                | Gondiauli Feldachützengesellachañ               |        |          | ÷.       |          |      | -         |              |                      |                |                 |                  |        |                |            |             |
|       | 300417          | Wieler           | Christian   | Dadi                                                                                                    | 4919     | Reisignal                 | 08.11.1989               |         |                | Gondiswii Feldschützengeselischaft              | 85     |          | ^        |          |      |           |              |                      |                | 52              | 60               | 113    |                |            |             |
|       | 221479          | Baal             | Simon       | Malpiratietr 66                                                                                                 | 4017     | Anguangen                 | 13 04 1993               | ÷       |                | Langenthal Schützengesellschaft                 |        |          |          |          | ^    | -         |              |                      |                |                 | 50               | 176    |                |            |             |
|       | 3314/3          | Duppentaler      | Michael     | Wellishist. co                                                                                                  | 4512     | Langenthal                | 1992                     |         |                | Langenthal Schützengesellschaft                 | BE     | ÷        |          |          |      |           |              |                      |                | 50              | 63               | 113    |                |            |             |
|       | 221/01          | Graher           | Datcha      | Rituescalastr. 2                                                                                                | 4017     | Annuannen                 | 21 05 1997               |         |                | Langenthal Schützengesellschaft                 |        | ÷.       |          |          |      |           | 1            |                      |                | 50              | 65               | 176    |                |            |             |
|       | 331497          | Graber           | Blas        | Murgenthalstr 70                                                                                                | 4900     | Langenthal                | 28.07.1990               | ÷       |                | Langenthal Schützengesellschaft                 | 85     | ^ I      |          | I        |      |           | 1            |                      |                | 50              | 70               | 179    |                |            |             |
|       |                 | Gritter          | Patrick     |                                                                                                    |          | Rütscheien                | 1991                     | -       |                | I appenthal Schützengesellschaft                | 85     |          |          |          |      |           | 4            |                      |                | 31              | 61               | 92     |                |            |             |
|       | 221484          | Gildel           | Addan       | Mussesthalaranse 70                                                                                             | 1000     | Lancanthal                | 77 09 1999               |         |                | Langenthal Schützengeseilschaft                 |        | <u> </u> |          |          |      |           |              |                      |                | 51              | 75               | 120    |                |            |             |
|       | 331486          | Güdel            | Benjamin    | Murgenthalstr. 70                                                                                               | 4900     | Langenthal                | 10.05.1991               | ÷       |                | Langenthal Schützengesellschaft                 | BE     |          |          | ^ I      |      | ÷         |              |                      |                | 57              | 66               | 118    |                |            |             |
|       | 221400          | Kamm             | Andra       | Otelpackerweg 19                                                                                                | 4900     | Langenthal                | 01.07.1991               | ÷       |                | Langenthal Schützengesellschaft                 |        | <u> </u> |          |          |      | -         | 1            |                      |                | 49              | 20               | 100    |                |            |             |
|       | 331489          | Schneeberger     | Basil       | Dorbasse 71 c                                                                                                   | 4900     | Langenthal                | 19.10.1992               | ÷       |                | Langenthal Schützengesellschaft                 | BE     |          | ^        |          |      | ÷         | 1            |                      |                | 61              | 74               | 135    |                |            |             |
|       | 331488          | Schneeherner     | Samuel      | Dordnasse 71 c                                                                                                  | 4900     | Langenthal                | 05 12 1990               |         |                | Langenthal Schützengesellschaft                 | 85     |          |          |          |      |           | 4            |                      |                | 49              | 64               | 117    |                |            |             |
|       | 331492          | Schwab           | Roman       | Ringstr 28                                                                                                    | 4900     | Langenthal                | 05.11.1992               | Ŷ       |                | Langenthal Schützengeseilschaft                 | BE     |          | <u> </u> |          |      | ÷         | 1            |                      |                |                 | 53               | 53     |                |            |             |
|       | 331483          | Steiner          | Isabella    | Klussir 20                                                                                                    | 4901     | Langenthal                | 19.04.1989               | -       | · .            | Langenthal Schützengesellschaft                 | BE     | <u> </u> |          | I        |      | ÷         | 1            |                      |                | 67              | 59               | 171    |                |            |             |
|       | 221403          | Elucy            | Roy         |                                                                                                    | 1        | Madinal                   | 1997                     |         | ^              | Melchnau Schüfzengeseilschaft                   |        |          |          | <u> </u> |      |           |              |                      |                | 65              | 79               | 143    |                |            |             |
|       |                 | Rickenbacher     | Fablenne    |                                                                                                    | L        | Lotzwil                   | 1989                     |         |                | Melchnau Schützengesellschaft                   | BE     | ÷.       |          |          |      |           | 1            |                      |                | 62              | 70               | 132    |                |            |             |
|       |                 | Schulthess       | Richard     |                                                                                                    | L        | Melcheau                  | 1991                     |         |                | Meichnau Schützengeseilschaft                   | 85     | ÷.       |          |          |      |           | 1            |                      |                | 51              | 40               |        |                |            |             |
|       | 318201          | Bögli            | Stefan      | Wappenstr 12                                                                                                    | 4912     | Bannwil                   | 12 08 1991               |         |                | Schwarzhäusem Feldschützengesellschaff          | BE     | ^        |          |          |      |           | 1            |                      |                | 55              |                  | 117    |                |            |             |
|       | 222024          | Duppenthaler     | Marc        | Wotetr 19                                                                                                    | 4917     | Ascuspes                  | 24 02 1922               | ÷       |                | Schwarbäusen Feiderbiltengesellschät            |        | .        | ^        |          |      | ÷         |              |                      |                |                 | ~ .              | 15     |                |            |             |
|       | 332031          | Enll             | Sven        | Moosbachstr. 5                                                                                                  | 4911     | Schwarzhäusern            | 19.01.1992               | Ŷ       |                | Schwarzhäusern Feldschützengesellschaft         | BE     | ÷.       |          |          |      | ÷         | 1            |                      |                | 45              | 66               | 113    |                |            |             |
|       | 319300          | Eavel            | Marr        | Lindenstr 14                                                                                                    | 4917     | Aanwannen                 | 03 11 1994               | ÷       |                | Schwarzhäusen Feldschützengezeilscheit          | 85     | ^        |          |          |      | -         | 1            |                      |                | 50              | 69               | 110    |                |            |             |
|       | 332035          | Greub            | Christoph   | Aanvangenstr 9                                                                                                  | 4912     | Bannwil                   | 18.03.1991               | ÷       |                | Schwarzhäusem Feldschützengesellschätt          | 85     |          | ^        |          |      | ÷         | 1            |                      |                | 50              | 69               | 127    |                |            |             |
|       | 222417          | Kireling         | Boman       | Moosbachetr 78                                                                                                  | 4014     | Schwarzhäusere            | 20.05.1001               | ÷       |                | Schwarbäusen Feiderbiltengesellschät            |        | 0        |          |          |      | ÷         |              |                      |                | <br>61          | 77               | 122    |                |            |             |
|       |                 |                  | r setting t | The second second second second second second second second second second second second second second second se | Press I. | Sector and an and a cliff |                          |         |                | e en mana restater in rien avenage avel d'undit |        | - 1      |          |          | - I  |           |              |                      |                | ÷.              |                  |        |                |            | 1           |

### Evaluation dans Excel pour tous les JT et JJ

|                                                | Nachname<br>Serara der   | Vo mame   | Stra cce                           | PLZ   | Ort                       | Geburtsdatum | Geschlecht | Maenniich | Webligh | Verein<br>1 02 2 01 000 | Verein sname<br>A med Sakisch (barve call school)                          | K SV/UV  | Kurs           | Kurss | Kur 3 | Kur e4 | be stan der | 1 Total | Kurs Re | cultatW8 | Re cuita t HS | Recuitat FS | Recuita |
|------------------------------------------------|--------------------------|-----------|------------------------------------|-------|---------------------------|--------------|------------|-----------|---------|-------------------------|----------------------------------------------------------------------------|----------|----------------|-------|-------|--------|-------------|---------|---------|----------|---------------|-------------|---------|
|                                                | berginder<br>Diektrolike | Mario     |                                    |       | Rohthadh                  | 1001         |            | 0         | 0       | 102301008               | A unit Selectification relation                                            | 85       | 0              | 1     | 0     | 0      |             | +       |         |          |               | 45          |         |
|                                                | Fischer                  | André     |                                    |       | Roitbach                  | 1992         |            | 0         | 0       | 1.023.01.00B            | August Feldischützende sei schaft                                          | BE       | 1              | 0     | 0     | 0      | 0           | 1       |         | 0        | č             | ö           |         |
|                                                | Gerber                   | Rager     |                                    |       | August                    | 1989         |            | ŏ         | ŏ       | 1.023.01.008            | Auswill Feldischülteingeseilischaft                                        | BE       | ò              | ŏ     | ŏ     | 1      | ŏ           | 1       |         | ŏ        | č             | 48          |         |
|                                                | Gerber                   | Slenarte  |                                    |       | ALEW                      | 1991         |            | 0         | 0       | 1.023.01.008            | Auswill Feldischülterne sellischmit                                        | BE       | 1              | 0     | 0     | 0      | 0           | 1       |         | 0        | d             | 37          |         |
|                                                | Jord                     | Sman      |                                    |       | Buiwi                     | 1992         |            | 0         | 0       | 1.023.01.008            | Auswill Feld schültzenge sell scharft                                      | BE       | 1              | 0     | 0     | 0      | 0           | 1       |         | 0        | q             | 39          |         |
| 320119                                         | LON                      | Marcel    | Otheceradker 61                    | 4938  | Rohtbachgraben            | 08.06.1989   | m          | 1         | 0       | 1.023.01.00B            | Auswill Feldischülteingeseilischmit                                        | BE       | 0              | 0     | 0     | 1      | 1           | 1       |         | 0        | - 9           | 0           |         |
|                                                | Sages ser                | Remo      |                                    |       | Rohtbach                  | 1992         |            | 0         | 0       | 1.023.01.008            | Auswill Feldischültzengeseilischmit                                        | BE       | 1              | 0     | 0     | 0      | 0           | 1       |         |          | 9             |             |         |
| 520115                                         | Schuber                  | /riex     | Gagerran                           | 45586 | Rombach                   | 17.10.1550   | m          |           | 0       | 1.023.01.008            | Auswill Feitigehölterige sei schem                                         | BE DE    | <u><u></u></u> | 0     |       | 0      |             |         |         | 8        |               |             |         |
|                                                | Zauna                    | Mitan     |                                    |       | Rolated                   | 1992         |            | 0         | 0       | 1.023.01.00B            | A coal Feld schützerge sei schan                                           | BE       | 1              | 8     | 0     | 0      | - ö         | -       |         | 8        |               |             |         |
|                                                | Zukani                   | Sietzo    |                                    |       | Rolated                   | 1990         |            | õ         | õ       | 1.023.01.00B            | A start Feld schültering sei schant                                        | BE       | i i            | ŏ     | 0     | ŏ      | 0           |         |         | ŏ        | - ă           | ŏ           |         |
| 324263                                         | Zürcher                  | Daniela   |                                    | 4938  | Rombach                   | 05.04.1990   | w          | ŏ         | ĩ       | 1.023.01.008            | Auswill Feldischültzengeseilischant                                        | BE       | ò              | ŏ     | 1     | ŏ      | 1           | 1       |         | õ        | ā             | 53          |         |
|                                                | Beuller                  | Daniel    |                                    |       | Lotzwi                    | 1990         |            | 0         | 0       | 1.023.01.017            | Belenhach Schülbengesellschaft                                             | BE       | 0              | 0     | 1     | 0      | 0           | 1       |         | 0        | q             | 47          |         |
|                                                | Beuller                  | Palitick  |                                    |       | Lotz will                 | 1992         |            | 0         | 0       | 1.023.01.017            | Bleienbach Schülbengesellschaft                                            | BE       | 1              | 0     | 0     | 0      | 0           | 1       |         | 0        | q             | 50          |         |
|                                                | Degen                    | Michael   |                                    |       | Bleienkach                | 1991         |            | 0         | 0       | 1.023.01.017            | Bleienbach Schülbengesellschaft                                            | BE       | 0              | 1     | 0     | 0      | 0           | 1       |         | 0        | 9             | 48          |         |
|                                                | Henter                   | Mac       |                                    |       | Lotzwi                    | 1992         |            | 0         | 0       | 1.023.01.017            | Bleienbach Schülbengesellschaft                                            | BE       | 1              | 0     | 0     | 0      | 0           | 1       |         | 0        | 9             | 24          |         |
|                                                | Jeogl                    | Revin     |                                    |       | Rütichelen                | 1992         |            | 0         | 0       | 1.023.01.017            | Belenbach Schübengesellschaft                                              | BE       | 1              | 0     | 0     | 0      | - 0         |         |         |          |               | 52          |         |
|                                                | Jorg<br>Leverberner      | line      |                                    |       | Rúk delen                 | 1992         |            | 0         | 0       | 10230101                | Relentado Schütengesetischen                                               | BE<br>BE | 1              | 8     | 8     | 0      |             | -       |         | 8        |               | 51          |         |
|                                                | Momenhaler               | Robin     |                                    |       | Lotzwi                    | 1992         |            | ŏ         | ő       | 10230107                | Rejenhada Schülterne sellschmit                                            | BE       | i i            | ň     | ň     | ő      | 0           |         |         | ŏ        |               | 35          |         |
|                                                | Ruch                     | Janik     |                                    |       | Bletenbach                | 1991         |            | ŏ         | ŏ       | 1.023.01.017            | Bleienbach Schülbengesellschaft                                            | BE       | ó              | 1     | ŏ     | õ      | ŏ           | 1       |         | õ        |               |             |         |
|                                                | von Niederhauser         | Markel    |                                    |       | RGb chelen                | 1992         |            | 0         | 0       | 1.023.01.017            | Belenhach Schülbengesellschaft                                             | BE       | 1              | 0     | 0     | 0      | 0           | 1       |         | 0        | c             | 34          |         |
| 455840                                         | Wes                      | Sandro    | Hullwisk, 71                       | 4982  | Lotzwi                    | 16.08.1992   | m          | 1         | 0       | 1.023.01.017            | Bleienbach Schülbengesellschaft                                            | BE       | 1              | 0     | 0     | 0      | 1           | 1       |         | 0        | c             | 52          |         |
| 3 19958                                        | Asschimarn               | Maco      | Althousweld                        | 4955  | Gondiswi                  | 09.09.1950   | m          | 1         | 0       | 1.023.01.037            | Gondiswi Fekischülbergeselischafi                                          | BE       | 0              | 0     | 1     | 0      | 1           | 1       |         | 0        | ç             | 59          |         |
| 200757                                         | Berchioki                | from as   | Stawendi 8                         | 4955  | Gondiswi                  | 04.02.1989   | m          | 1         | 0       | 1.023.01.037            | Gonsiswii Fekischültergeselischafi                                         | ьE       | 0              | 0     | 0     | 1      | 1           | - 1     |         | 0        | 9             | 63          |         |
| 2 6067                                         | bien<br>Froda            | Marcel    | Dr/ have mare lef                  | 1055  | Good out                  | 1969         | 10         | 0         | 0       | 1.023.01.03             | Contrast Feliphiciterue sel schaft                                         | BE       | 0              | 1     | 0     | 0      | 0           |         |         | 0        |               | 96          |         |
| 3 19959                                        | Glaser                   | Maco      | Schwargerweid                      | +355  | Elscherch I II            | 2206 1991    | m          | 1         | 0       | 10230103                | Gonti sel Feli schüberne sel schaft                                        | 8E       | 0              | 1     | -     | 0      | 1           | + - 1   |         | 8        |               | 49          |         |
| 396872                                         | Händär iner              | Setto     | Rúkoerweld                         | 4955  | Goodswi                   | 2904 1952    | m          | 1         | ŏ       | 10230107                | Gonti sal Feli statilteme sel strati                                       | BE       | 1 i            | - é   | ŏ     | ŏ      | 1           | -       |         | ă        |               |             |         |
| 320005                                         | Jord                     | Ciristan  | Brilagenweld                       | 4965  | Gondiswi                  | 02.11.1969   | m          | 1         | ŏ       | 1.023.01.03             | Gondiswi Fekischülterueseischaft                                           | BE       | - o            | 0     | 1     | ŏ      | 1           | 1       |         | ŏ        | č             | 55          |         |
| 320005                                         | Jord                     | Michael   | Brüggenweid                        | 4955  | Gondiswi                  | 19.10.1950   | m          | 1         | õ       | 1.023.01.037            | Gondiswi Fekischültengeseilschaft                                          | BE       | ō              | 1     | Ó     | ō      | 1           | 1       |         | ō        | d             | 96          |         |
| 320002                                         | Lane                     | Jan       | Birtang                            | 4955  | Gondiswi                  | 04.06.1991   | m          | 1         | 0       | 1.023.01.037            | Gontilswill Feldischülberge sellischaft                                    | BE       | 0              | 1     | 0     | 0      | 1           | 1       |         | 0        | c             | 49          |         |
|                                                | Leibundgul               | Kaltin    |                                    |       | Reisiswil                 | 1991         |            | 0         | 0       | 1.023.01.037            | Gontilswill Feldischülbergeseilischaft                                     | BE       | 0              | 1     | 0     | 0      | 0           | 1       |         | 0        | q             | 52          |         |
| 300417                                         | Wilster                  | Ciristan  | Dörili                             | 4919  | Relsisul                  | 08.11.1969   | m          | 1         | 0       | 1.023.01.037            | Gondiswi Fekischülbergeseilschaft                                          | BE       | 0              | 0     | 0     | 1      | 1           | 1       |         | 0        | q             | 53          |         |
| 331479                                         | Bogli<br>Deservations    | aman      | menismisir. 65                     | 4912  | Aawangen                  | 1204.1992    | m          | 1         | 0       | 1.023.01.039            | Langeninal Schülbengeseillschaft                                           | BE       | 1              | 0     | 0     | 0      | 1           |         |         | 9        | - 9           | 58          |         |
| 101101                                         | Oceber                   | Carcina   | Blawmainsk 3                       | 4912  | A myana a                 | 2105 1962    | m          | 1         | 0       | 10230100                | Langening Schützungeseilschaft                                             | DE<br>DE |                |       | 0     | 0      | 0           |         |         |          |               | 50          |         |
| 331457                                         | Graber                   | Silas     | Murgenheist, 70                    | 4900  | Langeningi                | 2807.1950    | m          | 1         | ő       | 1.023.01.049            | langening Schützengeseischeit                                              | BE       | ò              | 0     | 1     | 0      | 1           | -       |         | 0        |               | 50          |         |
|                                                | Grüller                  | Palitick  |                                    |       | Rütichelen                | 1991         |            | 0         | õ       | 1.023.01.099            | Langeningi Schübenge sei schort                                            | BE       | 1              | 0     | 0     | õ      | 0           | 1       |         | ŏ        | ň             | 31          |         |
| 331484                                         | Gülei                    | Aldan     | Murgen Indistasse 70               | 4900  | Largenital                | 27.09.1989   | m          | ĩ         | õ       | 1.023.01.049            | Langeninal Schülbengeseilschaft                                            | BE       | ò              | ŏ     | 1     | ō      | 1           | 1       |         | õ        | ă             | 64          |         |
| 331485                                         | Gülei                    | Benjamin  | Murgenindsk. 70                    | 4500  | Langeninal                | 10.05.1991   | m          | 1         | 0       | 1.023.01.000            | Langeninal Schülbengeseilschaft                                            | BE       | 1              | 0     | 0     | 0      | 1           | 1       |         | 0        | c             | 52          |         |
| 331490                                         | Kamm                     | André     | Skinaderweg 19                     | 4500  | Langenihai                | 01.07.1991   | m          | 1         | 0       | 1.023.01.0@             | Langenthal Schülbengeseilschaft                                            | BE       | 0              | 1     | 0     | 0      | 1           | 1       |         | 0        | q             | 49          |         |
| 331489                                         | Schneeberger             | Bast      | Dompasse 71 c                      | 4500  | Langeninal                | 19.10.1992   | m          | 1         | 0       | 1.023.01.009            | Langeninal Schülbengeseilischaft                                           | BE       | 1              | 0     | 0     | 0      | 1           | 1       |         | 0        | g             | 61          |         |
| 331488                                         | Scimeeberger             | Samuel    | Dongasse 71c                       | 4900  | Langeninal                | 05.12.1950   | m          | 1         | 0       | 1.023.01.029            | Langeninal Schülbengeseilschaft                                            | ьE       | 0              | 1     | 0     | 0      | 1           | - 1     |         | 0        | 9             | 48          |         |
| 331492                                         | Schwab                   | Roman     | Pings1.28                          | 4500  | Langen ha                 | 06.11.1952   | m          | 1         | 0       | 1.023.01.00             | Langen hal Schülbenge sell schaft                                          | BE       |                | 0     | 0     | 0      |             |         |         | 0        | - 9           |             |         |
| 331403                                         | Flury                    | Box       | NG51.20                            | +301  | Maticali                  | 1992         | ~          | ŏ         | ò       | 10230108                | Meldamu Schüberne sei schmit                                               | BE       | 1              | 0     | 6     | 0      | - <u>.</u>  |         |         | ő        | - 6           | 65          |         |
|                                                | Rickerhadter             | Fableme   |                                    |       | Lotzal                    | 1989         |            | õ         | õ       | 102301081               | Meldomu Schülterne sei schmit                                              | BE       | i i            | 0     | 0     | 0      | 0           |         |         | õ        | - d           | 62          |         |
|                                                | Schulhess                | Richard   | 1                                  |       | Meldynau                  | 1991         |            | ō         | ō       | 1.023.01.081            | Melichnou Schülbengeseilschoff                                             | BE       | 1              | 0     | 0     | 0      | 0           | 1       |         | õ        | ā             | 51          |         |
| 3 18201                                        | Bögli                    | Slettin   | Wangensir, 12                      | 4913  | Barrwi                    | 1208.1991    | m          | 1         | 0       | 1.023.01.118            | Schwarzhäusern                                                             | BE       | 0              | 1     | 0     | 0      | 1           | 1       |         | 0        | d             | 56          |         |
| 332034                                         | Duppeninder              | Marc      | Horbit, 18                         | 4912  | Aawansen                  | 24.02.1992   | m          | 1         | 0       | 1.023.01.118            | Schwarzhäusern                                                             | BE       | 1              | 0     | 0     | 0      | 1           | 1       |         | 0        | d             | 45          |         |
| 332031                                         | Ey I                     | Sien      | Moosbachstr.5                      | 4911  | Schwarzhäusen             | 19.01.1992   | m          | 1         | 0       | 1.023.01.118            | Schwarzhäutern                                                             | BE       | 1              | 0     | 0     | 0      | 1           | 1       |         | 0        | g             | 46          |         |
| 316200                                         | Faul                     | Marc      | unitensit. 14                      | 4912  | Aawangen                  | UX11.1991    | m          | 1         | 0       | 1.023.01.118            | Schwarzhäutern                                                             | ьE       | 0              | 1     | 0     | 0      | 1           | - 1     |         | 0        | - 9           | 50          |         |
| 332035                                         | Gretts                   | Citisioph | Aarwangensit, 9<br>Maastaadack, 29 | 4913  | 5 JYW                     | 18.03.1991   | m          | 1         | 0       | 1.023.01.118            | Schwarzhältern<br>Gebeurzhältern                                           | 6E       | 1              | 0     | 0     | 0      | 1           |         | _       | 0        |               | 58          |         |
| 332414                                         | Maler                    | Julian    | Moosbachstr.28                     | 4911  | Schwarzinkusers           | 18 11 1991   | m          | 1         | 0       | 102301.118              | SchwartsWitern                                                             | BE       | 1              | - 6   | 0     | 8      | 1           |         |         | 8        |               | 61          |         |
| 332032                                         | Scheat                   | Remo      | Burger weg 9                       | 4911  | Schwarzhäusen             | 09.03.1992   | m          | 1         | ŏ       | 1.023.01.118            | Schwarzhäutern                                                             | BE       | 1              | 0     | ŏ     | ŏ      | 1           |         |         | ŏ        | ď             | 53          |         |
| 332033                                         | Segenitaler              | Beal      | Tuperweg 1                         | 4912  | Aawangen                  | 22.10.1992   | m          | 1         | 0       | 1.023.01.118            | Schwarzhäutern                                                             | BE       | 1              | 0     | 0     | 0      | 1           | 1       |         | 0        | d             | 55          |         |
| 3 18 199                                       | Skiner                   | Marc      | Meinissir, 6                       | 4912  | Aawangen                  | 15.05.1990   | m          | 1         | 0       | 1.023.01.118            | Schwarzhäusern                                                             | BE       | 0              | 1     | 0     | 0      | 1           | 1       |         | 0        | d             | 39          |         |
|                                                | Bleri                    | Dominic   |                                    |       | Thursle lien              | 1991         |            | 0         | 0       | 1.023.01.121            | Thunsle lien-Bülbberg Schülberwerein                                       | BE       | 1              | 0     | 0     | 0      | 0           | 1       |         | 0        | c             | 45          |         |
|                                                | Fülleman                 | Nick      |                                    |       | Balaberg                  | 1992         |            | 0         | 0       | 1.023.01.121            | Thunsle lien-Bülzberg Schülzenverein                                       | BE       | 1              | 0     | 0     | 0      | 0           | 1       |         | 9        | 9             | 51          |         |
|                                                | Hochteulener             | Cyrl      |                                    |       | Thursle lien<br>Róltsbarg | 1991         |            | 0         | 0       | 1.023.01.121            | Thurstellen-Bückberg Schültenwerein<br>Thurstellen-Bückberg Schültenwerein | BE       | ++             | 0     | 0     | 0      |             |         |         | 9        |               | 44          |         |
|                                                | Morer                    | Carbon    |                                    |       | B (It have                | 1002         |            | 0         | 0       | 102301.12               | The rock likes \$2 (behave Octoberous)                                     | 0E       |                | 0     | 0     | 0      | 0           | -       |         |          |               | */          |         |
|                                                | Feldmann                 | Beno      |                                    | 4987  | linenhadh                 | 17.12.1950   | m          | 1         | 0       | 1.023.01.129            | Unerhado Stollten                                                          | BE       | 6              | 0     | 1     | 0      | 1           | -       |         |          |               |             |         |
| A14-26716                                      | Honer                    | Ollver    |                                    | 4937  | Ursenbach                 | 05.02.1992   | m          | 1         | ŏ       | 1.023.01.123            | Urserbach Schülten                                                         | BE       | Ĭ              | ō     | ò     | ŏ      | 1           | 1       |         | ŏ        | č             | 95          |         |
| 495873<br>398064                               | Jakob                    | Daminic   |                                    | 4987  | Ursenbach                 | 20.06.1991   | m          | 1         | 0       | 1.02.3.01.123           | Urserblach Schülben                                                        | BE       | 0              | 1     | 0     | 0      | 1           | 1       |         | 0        | đ             | 51          |         |
| 435873<br>398064<br>435874                     | 1                        | Lukas -   |                                    | 4987  | Ursenbach                 | 22.07.1991   | m          | 1         | 0       | 1.023.01.123            | Urserbach Schülben                                                         | BE       | 1              | 0     | 0     | Ô      | 1           | 1       |         | ō        | - d           | 54          |         |
| +95873<br>398064<br>+95874<br>+95882           | Räser                    | 11        |                                    | 4935  | Leimiswi                  | 01.04.1991   | m          | 1         | 0       | 1.023.01.123            | Urserblach Ochüben                                                         | BE       | 0              | 1     | 0     | 0      | 1           | 1       |         | 0        | c             | 0           |         |
| 455873<br>358064<br>455874<br>455882<br>455875 | Kåser<br>Kåser           | Maco      |                                    |       |                           |              |            |           |         |                         |                                                                            |          |                |       |       |        |             |         |         |          |               |             |         |

• Dans le mode d'emploi

 Walter Meer, JSC SSV walter.meer@bluewin.ch 079 442 18 65

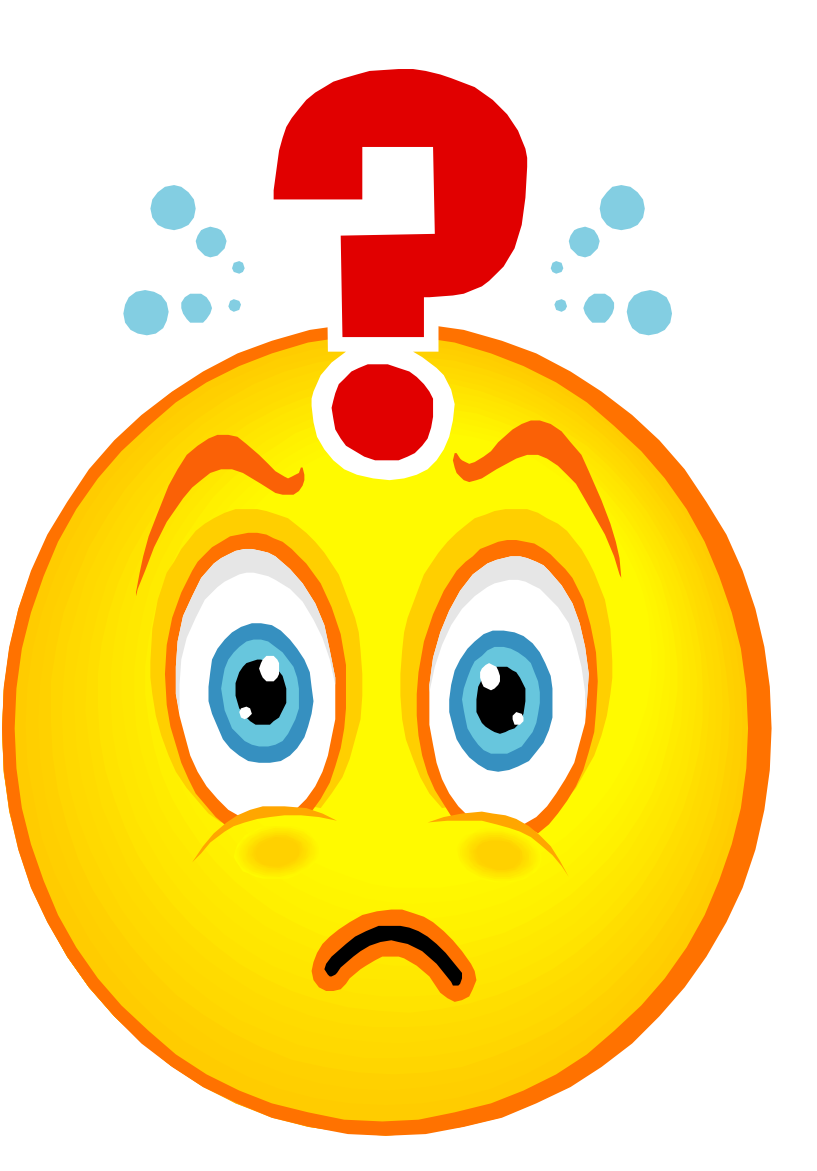